# How to install, patch & uninstall Adobe Photoshop – Intune

In this post, I am going to install and patch Photoshop v23.

1. Using Intune

Test VM - First we have to create a VM and autopilot. The VM will run Windows 10 22H2 x64. Below is my VM configuration. On this OS, I will install Photoshop v23 and then patch to v24.3

| New Virtual Machine         | Ready to complete                |                                                               |   |  |
|-----------------------------|----------------------------------|---------------------------------------------------------------|---|--|
| 1                           | Click Finish to start creation.  |                                                               |   |  |
| 1 Select a creation type    | Virtual machine name             | WIN10X64PS                                                    |   |  |
| 2. Calact a name and folder | Folder                           | AMERICA                                                       |   |  |
| 2 Select a name and rolder  | Cluster                          | TORONTO                                                       |   |  |
| 3 Select a compute resource | Datastore                        | GLOBAL [CISCODATASTORE] (Recommended)<br>more recommendations |   |  |
| 1 Select storage            | Compatibility                    | ESXi 8.0 and later (VM version 20)                            |   |  |
| 4 Select storage            | Guest OS name                    | Microsoft Windows 10 (64-bit)                                 |   |  |
| 5 Select compatibility      | Virtualization Based<br>Security | Enabled                                                       |   |  |
| 6 Colort a quart OC         | CPUs                             | 2                                                             |   |  |
| 6 Select a guest OS         | Memory                           | 16 GB                                                         |   |  |
| 7 Customize hardware        | NICs                             |                                                               |   |  |
|                             | NIC 1 network                    | Toronto-Mgmt (vDS-America)                                    |   |  |
| 8 Ready to complete         | NIC 1 type                       | VMXNET 3                                                      |   |  |
|                             | SCSI controller 1                | LSI Logic SAS                                                 |   |  |
|                             | $\checkmark$ New hard disk 1     |                                                               |   |  |
|                             | Capacity                         | 120 GB                                                        |   |  |
|                             | Datastore                        | GLOBAL [CISCODATASTORE] (Recommended)                         |   |  |
| New Virtual Machine         | Ready to complete                | 2                                                             | ~ |  |
|                             | Ciuster                          |                                                               | ^ |  |
| 1 Select a creation type    | Datastore                        | GLOBAL [CISCODATASTORE] (Recommended)<br>more recommendations |   |  |
| 2. Coloct a name and folder | Compatibility                    | ESXi 8.0 and later (VM version 20)                            |   |  |
| 2 Select a name and folder  | Guest OS name                    | Microsoft Windows 10 (64-bit)                                 |   |  |
| 3 Select a compute resource | Virtualization Based<br>Security | Enabled                                                       |   |  |
| 4 Select storage            | CPUs                             | 2                                                             |   |  |
| + Jelect storage            | Memory                           | 16 GB                                                         |   |  |
| 5 Select compatibility      | NICs                             | 1                                                             |   |  |
|                             | NIC 1 network                    | Toronto-Mgmt (vDS-America)                                    |   |  |
| 6 Select a guest OS         |                                  | VMXNET 3                                                      |   |  |
| 7 Customine boutware        | SCSI controller 1                | LSI LOGIC SAS                                                 |   |  |
| 7 Customize nardware        | $\checkmark$ New hard disk 1     |                                                               |   |  |
| 8 Ready to complete         | Capacity                         | 120 GB                                                        |   |  |
|                             | Datastore                        | GLOBAL [CISCODATASTORE] (Recommended)<br>more recommendations |   |  |
|                             | Virtual device node              | SCSI(0:0)                                                     |   |  |
|                             | Mode                             | Dependent                                                     |   |  |
|                             |                                  |                                                               |   |  |

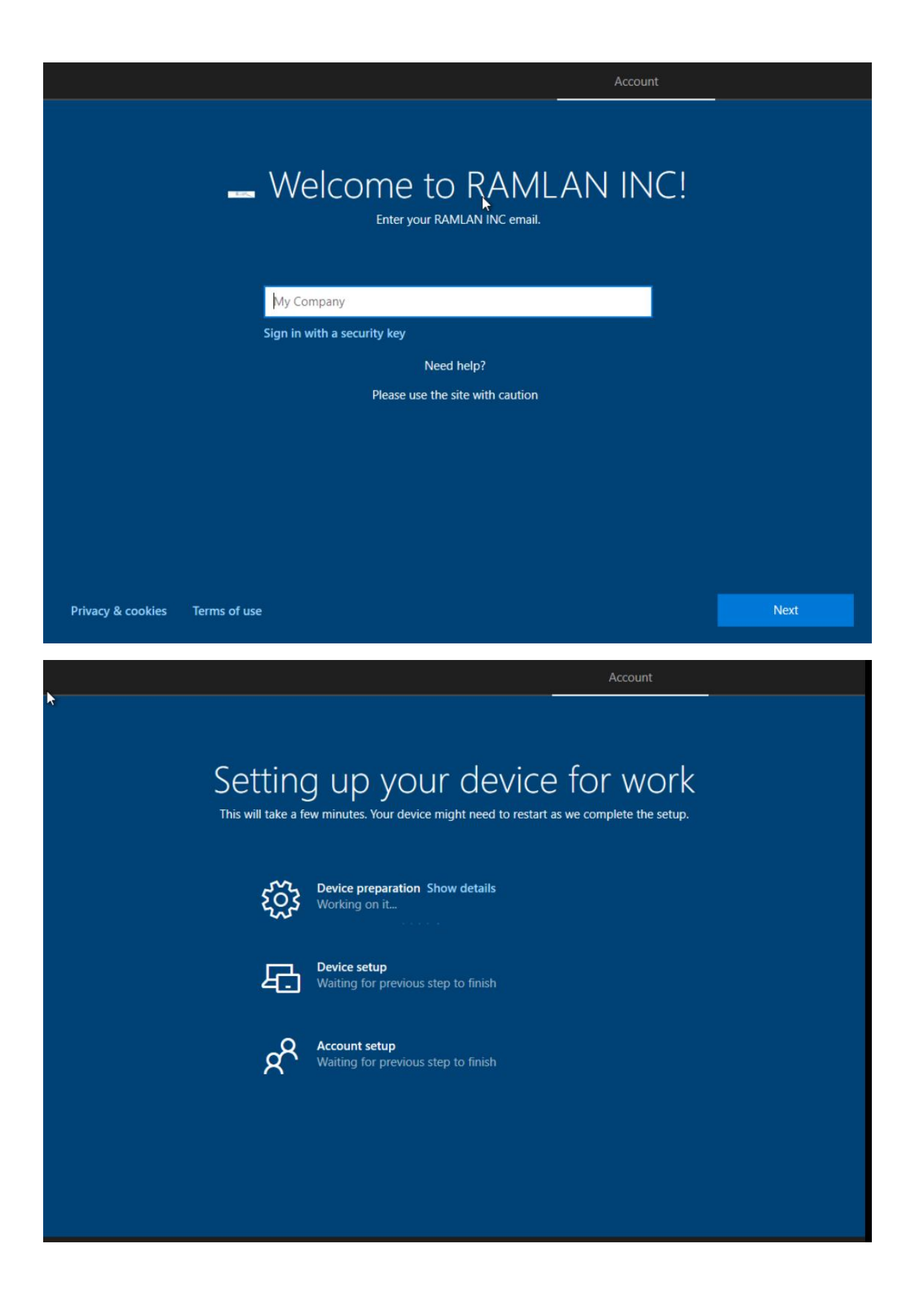

# Setting up your device for work

This will take a few minutes. Your device might need to restart as we complete the setup.

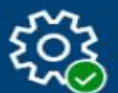

Device preparation Hide details Complete

Securing your hardware (Complete) Joining your organization's network (Complete) Registering your device for mobile management (Complete) Preparing your device for mobile management (Complete)

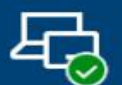

Device setup Hide details Complete

Security policies (1 of 1 applied) Certificates (No setup needed) Network connections (No setup needed) Apps (No setup needed)

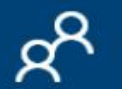

Account setup Hide details Working on it...

# Setting up your device for work

This will take a few minutes. Your device might need to restart as we complete the setup.

#### COMPICE

Preparing your device for mobile management (Complete)

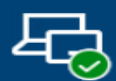

# Device setup Hide details

Complete

Security policies (1 of 1 applied) Certificates (No setup needed) Network connections (No setup needed) Apps (No setup needed)

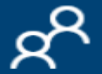

#### Account setup Hide details Working on it...

Joining your organization's network (Complete) Security policies (1 of 1 applied) Certificates (No setup needed) Network connections (No setup needed) Apps (6 of 7 installed)

# Use Windows Hello with your account

Your organization requires you to set up your work or school account with Windows Hello Face, Fingerprint, or PIN.

If you've already set up Windows Hello on this device, we'll automatically add it for this account. You may be asked to re-verify with Windows Hello.

If your organization requires a more complex PIN, Windows will prompt you to change it.

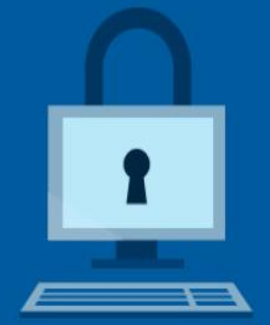

OK

# All set!

You can sign in with your PIN now.

O

====

Visited below link to create Adobe business account for 14 day free trial – ends 14<sup>th</sup> Apr 2023. https://www.adobe.com/ca/downloads.html

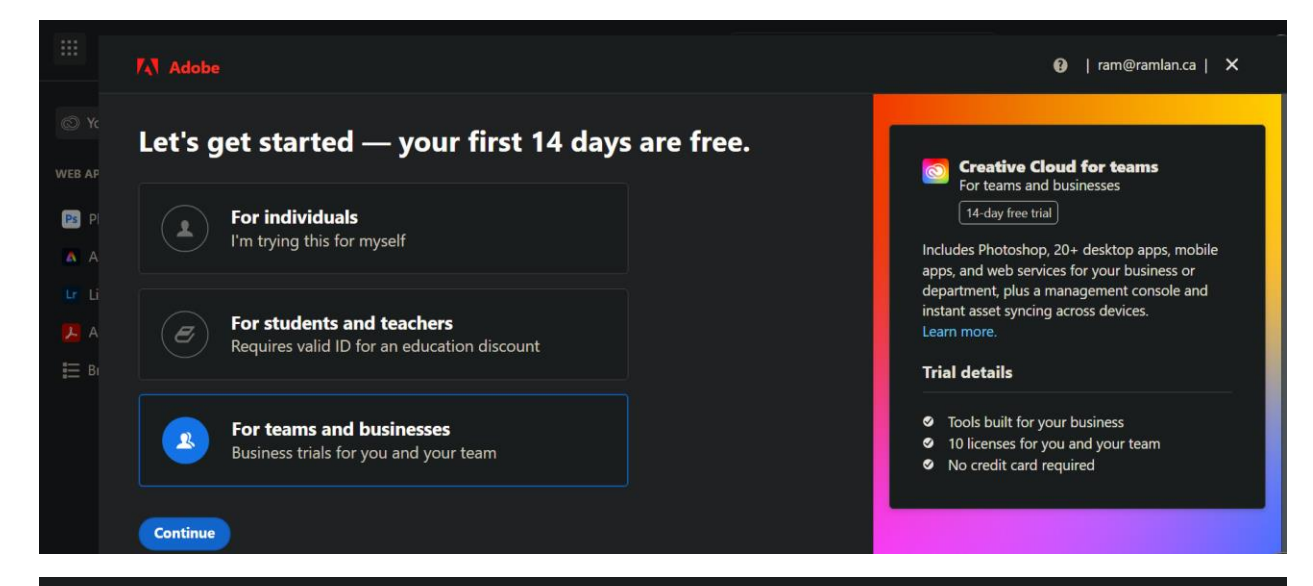

# Try Creative Cloud for teams — free. Includes Photoshop.

Start your 14-day trial today. No credit card required.

| You're using the Adobe ID:<br>ram@ramlan.ca |                                 |        |   | $\overline{\mathbf{N}}$ |
|---------------------------------------------|---------------------------------|--------|---|-------------------------|
| Use a different Adobe ID email              |                                 |        |   |                         |
| Company name                                | Company size                    |        | W | /hat's                  |
|                                             | 1_9                             | •      |   | 10                      |
|                                             |                                 |        |   | Ov                      |
| Industry                                    | Department                      |        |   | Ph                      |
| Technology Softwa 🗸                         | IT: Desktop Applica             | *      |   | Ad                      |
| Country/Region                              | State/province                  |        |   | Cre                     |
| Canada 🗸 🗸                                  | Ontario                         | ~      |   | yo                      |
| Postal code                                 |                                 |        |   | Ad                      |
| M5A 1W4                                     |                                 |        |   | cre                     |
| Business phone                              |                                 |        |   |                         |
| +1                                          |                                 |        |   |                         |
|                                             |                                 |        |   |                         |
| -                                           |                                 |        |   |                         |
| personalized calls about products           | and services. See our Privacy P | Policy |   |                         |
| for more details.                           |                                 |        |   |                         |
| Please contact me via telepho               | one.                            |        |   |                         |

### Creative Cloud All Apps

What's included in your team trial

- 10 licenses, so you can invite your teammates
- Over 20+ Creative Cloud apps including Photoshop, Illustrator and more
- Admin Console for easy licence management
- Creative Cloud Libraries for sharing assets with your team
- Adobe Fonts, Adobe Color, and Behance for creative assets and inspiration

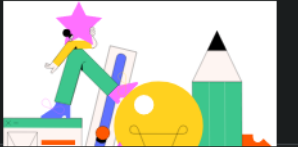

Continue

# Welcome to your Admin Console!

Your first task as an admin is to set up your Adobe products and services.

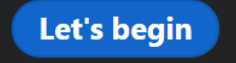

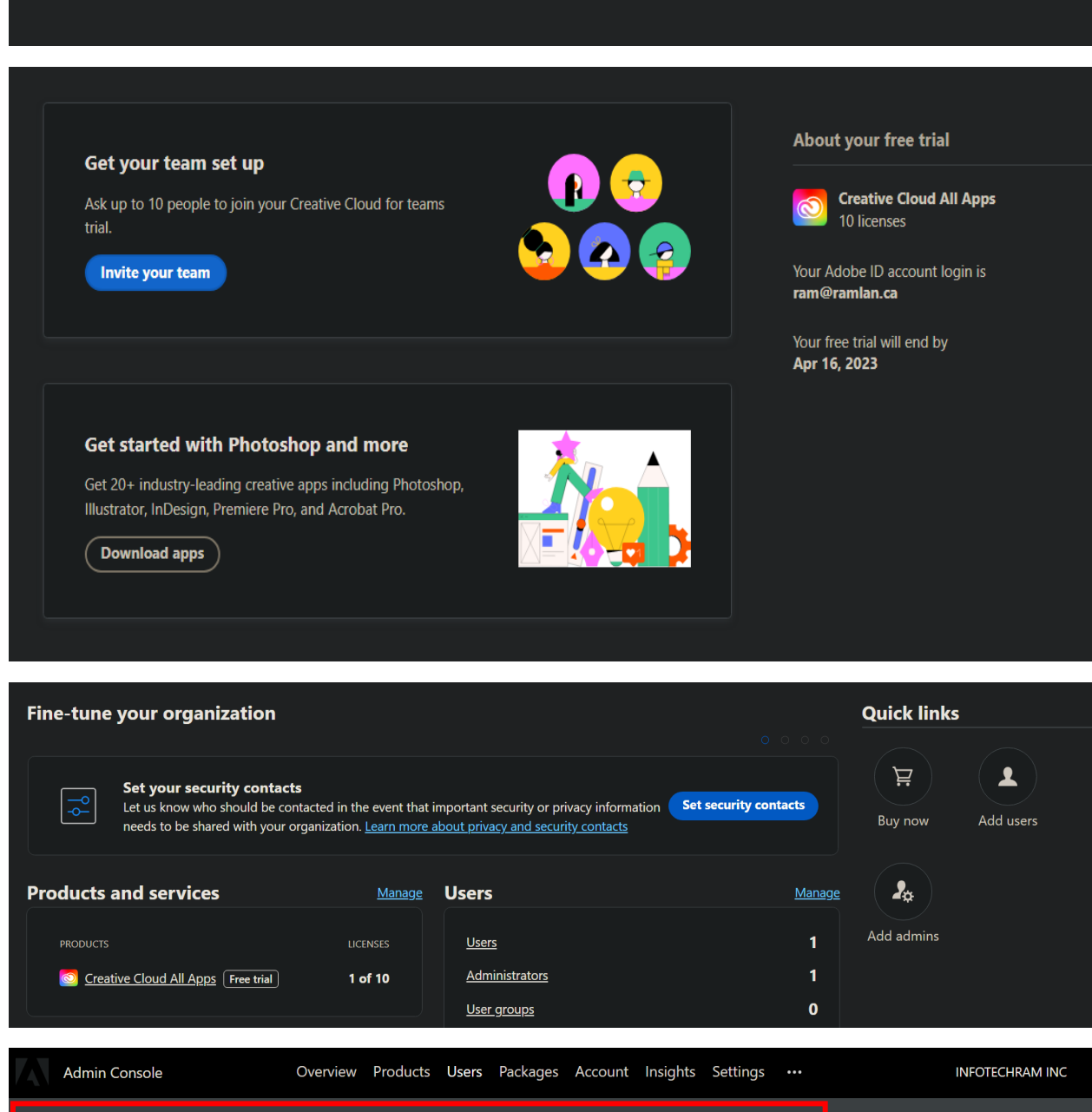

Your Creative Cloud All Apps free trial will end on Apr 16, 2023. Switch to a paid plan to ensure uninterrupted access for your team. Buy now

Create the package - Within Admin Console click Packages

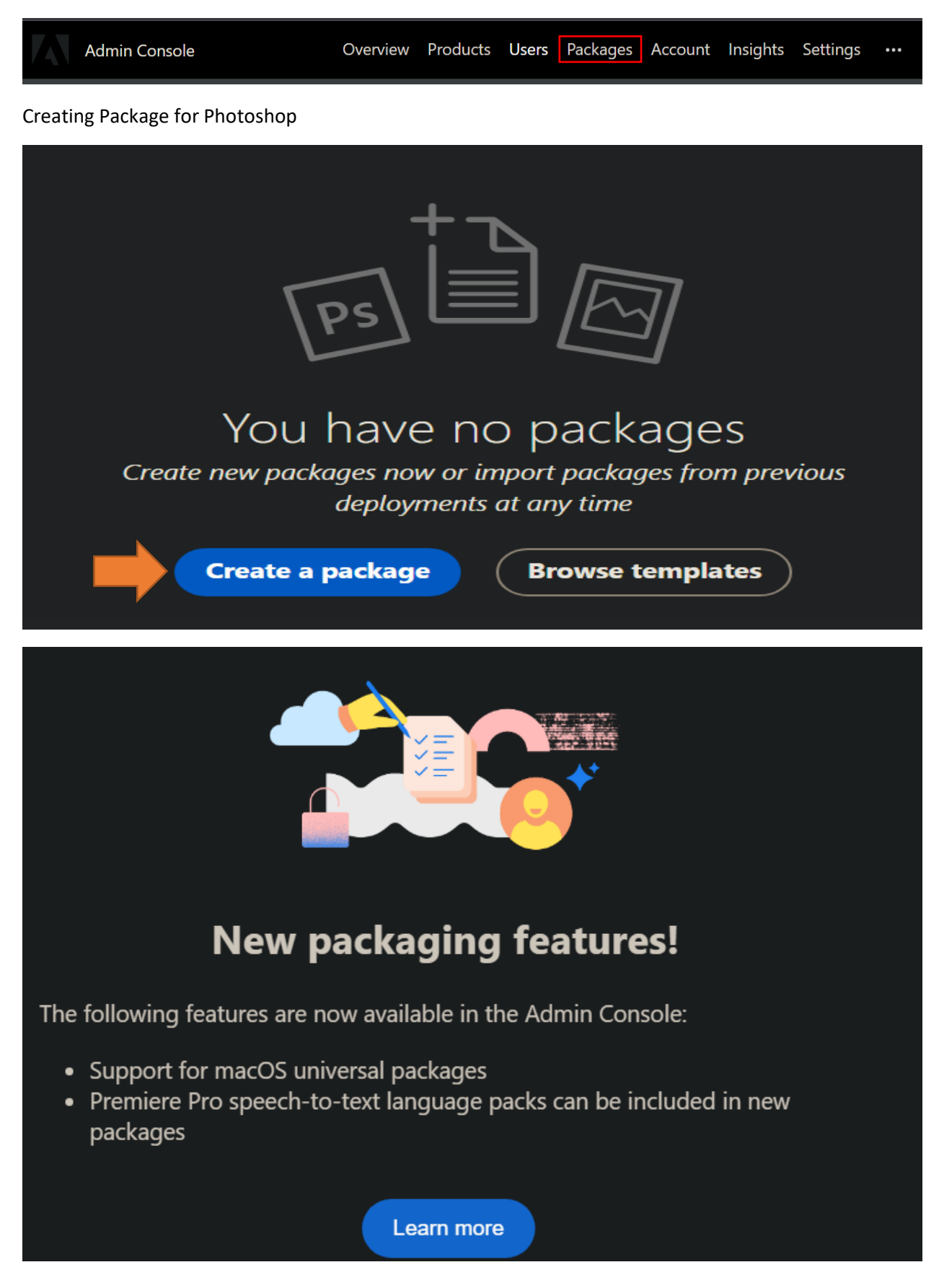

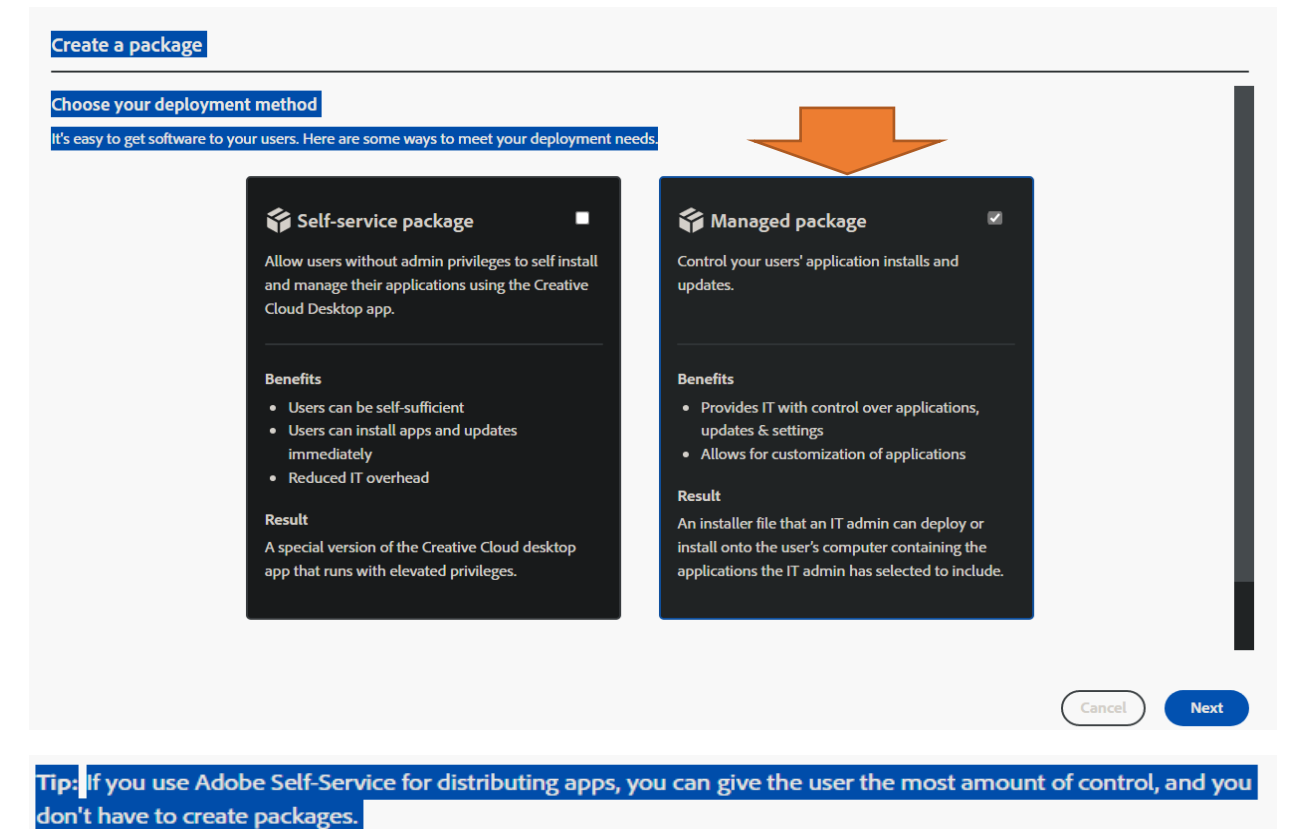

don't have to create packages.

## Choose the Operating System

| Create a packag                       |                                              |                                   |  |
|---------------------------------------|----------------------------------------------|-----------------------------------|--|
| 1 Configure >                         | 2 Choose apps > 3 Choose plugi               | jins > (4) Options > (5) Finalize |  |
| Choose a platform<br>Windows (64-bit) | $\sim$                                       |                                   |  |
| Language                              | <ol> <li>English (North America) </li> </ol> |                                   |  |
| Choose the App                        |                                              |                                   |  |
| Create a package Configure >          | 2) Choose apps > (3) Choose plugins >        | (4) Options > (5) Finalize        |  |
| Availab                               | le applications (309)                        | Selected applications (2)         |  |

|                       | Other versions Add all | Q                                          |
|-----------------------|------------------------|--------------------------------------------|
| PS Photosnop (24.0.1) | <u> </u>               | Creative Cloud Desktop Application (5.10.0 |
| Ps Photoshop (24.0)   | C2 +                   | Ps Photoshop (23.0)                        |
| Ps Photoshop (23.5.5) | C2 +                   |                                            |
| Ps Photoshop (23.5.4) | Cž +                   |                                            |
| Ps Photoshop (23.5.3) | C <sup>2</sup> +       |                                            |

Below will be our default options for this package. You can change to your needs.

| Cre | eative Cloud Desktop options                                                                                                    |  |  |  |  |  |  |  |  |
|-----|----------------------------------------------------------------------------------------------------|--|--|--|--|--|--|--|--|
|     | Enable self-service install                                                                                                    |  |  |  |  |  |  |  |  |
|     | This option provides end-users with the ability to install and update applications from the Apps Panel. Learn more                                                                                                    |  |  |  |  |  |  |  |  |
|     | Allow non-admins to update and install apps                                                                                                    |  |  |  |  |  |  |  |  |
|     | Enables self-service for end users that lack administrative rights. Learn more                                                                                                    |  |  |  |  |  |  |  |  |
|     | Disable auto-update for end-users                                                                                                    |  |  |  |  |  |  |  |  |
|     | End users will not be able to automatically update their applications. Learn more                                                                                                    |  |  |  |  |  |  |  |  |
|     | Enable self-service plugin install                                                                                                    |  |  |  |  |  |  |  |  |
|     | This option provides end-users with the ability to install and update plugins from Creative Cloud Desktop Application. Learn more                                                                                       |  |  |  |  |  |  |  |  |
|     | Disable file syncing (i)                                                                                                    |  |  |  |  |  |  |  |  |
|     | Suppress the automatic syncing of files on client systems. Learn more about creating shared device licensing packages                                                                                                   |  |  |  |  |  |  |  |  |
|     | Enable browser based login                                                                                                    |  |  |  |  |  |  |  |  |
|     | Enables browser based login via Creative Cloud Desktop Application. Learn more                                                                                                    |  |  |  |  |  |  |  |  |
|     | Enable install of beta apps                                                                                                    |  |  |  |  |  |  |  |  |
| Ma  | nagement options                                                                                                    |  |  |  |  |  |  |  |  |
| ✓   | Enable Remote Update Manager                                                                                                    |  |  |  |  |  |  |  |  |
|     | Remotely invoke the updater on a client machine. This allows you to seamlessly manage your client systems install. Learn more                                                                                           |  |  |  |  |  |  |  |  |
|     | Redirect to internal Adobe update server<br>If you have set up an update server using AUSST and configured it in the preferences section then select this option to redirect clients to your internal server Learn more |  |  |  |  |  |  |  |  |
|     | Create a folder for extensions and include the UPIA command-line tool                                                                                                    |  |  |  |  |  |  |  |  |
|     | Install both your Creative Cloud applications and your extensions as part of a single deployment process. Learn more                                                                                                    |  |  |  |  |  |  |  |  |
|     | Install package to custom install directory                                                                                                    |  |  |  |  |  |  |  |  |
|     | install the applications to a custom install directory. Configure the directory in the preferences section, Learn more                                                                                                  |  |  |  |  |  |  |  |  |
|     | Create a package                                                                                                    |  |  |  |  |  |  |  |  |
| P   | ackage name *                                                                                                    |  |  |  |  |  |  |  |  |
| P   | Photoshop x64 ackage name required to complete package creation                                                                                                    |  |  |  |  |  |  |  |  |
|     | ncluded applications (2) Package details                                                                                                    |  |  |  |  |  |  |  |  |
|     | Creative Cloud Desktop Application     (5.10.0)     Platform     Windows (64-bit)                                                                                                    |  |  |  |  |  |  |  |  |
|     | Language English (North America) / Use OS locale                                                                                                    |  |  |  |  |  |  |  |  |
|     | Options   Enable self-service install  Allow non-admin to update and install apps                                                                                                    |  |  |  |  |  |  |  |  |
|     | Enable auto-update for end users     Enable self-service plugin install                                                                                                    |  |  |  |  |  |  |  |  |
|     | <ul> <li>Disable install of beta apps</li> <li>Enable file syncing</li> </ul>                                                                                                    |  |  |  |  |  |  |  |  |

- Disable browser based loginEnable remote update manager
- Exclude extensions folder & Extensio
- Manager command line tool

Create package

AUSST override XML not included Install at default directory

Cancel Previous

### Now we wait for preparing to complete and then download the package

| PACKAGE NAME  | PLATFORM         | APPS | LANGUAGE                   | ACTIVATION | CREATED ON  | STATUS    | DOWNLOAD |
|---------------|------------------|------|----------------------------|------------|-------------|-----------|----------|
| Photoshop x64 | Windows (64-bit) | 2    | English (North<br>America) | Named      | Apr 2, 2023 | Preparing |          |

I was able to download 3.5GB package. Extracted using WinRAR and it contain following folders:

| Documents > Photoshop x64 |                      |                    |             |
|---------------------------|----------------------|--------------------|-------------|
| Name                      | Date modified        | Туре               | Size        |
| Build                     | <u>03-Mar-2023 8</u> | <u>File folder</u> |             |
| Exceptions                | <u>03-Mar-2023 8</u> | File folder        |             |
| PackageInfo.txt           | <u>02-Apr-2023 1</u> | Text Document      | <u>1 KB</u> |
| Photoshop x64.ccp         | <u>02-Apr-2023 1</u> | CCP File           | <u>6 KB</u> |

| d                                 |                                                                                                    |                                                                                                    |                                                                                                    |
|-----------------------------------|----------------------------------------------------------------------------------------------------|----------------------------------------------------------------------------------------------------|----------------------------------------------------------------------------------------------------|
| <ul> <li>Date modified</li> </ul> | Туре                                                                                                    | Size                                                                                                    |                                                                                                    |
| <u>03-Mar-2023 8</u>              | <u>File folder</u>                                                                                                    |                                                                                                    |                                                                                                    |
| <u>03-Mar-2023 8</u>              | File folder                                                                                                    |                                                                                                    |                                                                                                    |
| <u>03-Mar-2023 8</u>              | File folder                                                                                                    |                                                                                                    |                                                                                                    |
| <u>02-Feb-2022 7:</u>             | <u>File folder</u>                                                                                                    |                                                                                                    |                                                                                                    |
| <u>03-Mar-2023 8</u>              | <u>File folder</u>                                                                                                    |                                                                                                    |                                                                                                    |
| <u>02-Apr-2023 1</u>              | Windows Install                                                                                                    |                                                                                                    | <u>119,743 KB</u>                                                                                                    |
| <u>03-Mar-2023 8</u>              | Application                                                                                                    |                                                                                                    | <u>1,445 KB</u>                                                                                                    |
|                                   | Date modified<br><u>03-Mar-2023 8</u><br><u>03-Mar-2023 8</u><br><u>03-Mar-2023 8</u><br><u>02-Feb-2022 7:</u><br><u>03-Mar-2023 8</u><br><u>02-Apr-2023 1</u><br><u>03-Mar-2023 8</u> | Date modified         Type           03-Mar-2023 8         File folder           03-Mar-2023 8         File folder           03-Mar-2023 8         File folder           03-Mar-2023 8         File folder           03-Mar-2023 8         File folder           03-Mar-2023 8         File folder           02-Feb-2022 7:         File folder           03-Mar-2023 8         File folder           03-Mar-2023 8         File folder           03-Mar-2023 8         File folder           03-Mar-2023 8         Application | Image: Size       Oate modified       Type       Size         03-Mar-2023 8       File folder       Size         03-Mar-2023 8       File folder       Size         03-Mar-2023 8       File folder       Size         03-Mar-2023 8       File folder       Size         03-Mar-2023 8       File folder       Size         03-Mar-2023 8       File folder       Size         03-Mar-2023 8       File folder       Size         03-Mar-2023 8       File folder       Size         03-Mar-2023 8       Size       Size         03-Mar-2023 8       Size       Size         03-Mar-2023 8       Size       Size         03-Mar-2023 8       Application       Size |

| Documents | <ul> <li>Photoshop x64</li> </ul> | <ul> <li>Except</li> </ul> | ions          |      |                       |  |
|-----------|-----------------------------------|----------------------------|---------------|------|-----------------------|--|
| Name      |                                   |                            | Date modified | Туре | Size                  |  |
|           |                                   |                            |               |      | This folder is empty. |  |
|           |                                   |                            |               |      |                       |  |

PackageInto.tx - Notepad File Edit Format View Help Package details: CCDA (5.10.0) PHSP (23.0)

Package Name: Photoshop x64 Package Type: Managed Package Platform: WIN64 Locale: en\_US Use OS Locale: Enabled

Management Options:

- Self-service install: Enabled
- Allow non-admins to update and install apps: Enabled
- Auto-update for end users: Enabled
- Self-service plugin install: Enabled
- Files syncing: Enabled
- Install of Beta Apps: Disabled
- Browser Based Login : Disabled
- Remote Update Manager: Enabled
- Include extensions folder & Extension Manager command line tool: Disabled
- Include Adobe Asset Link: Disabled
- AUSST override XML included: Disabled
- Install at default directory: Enabled

<u>Create Win32 App for Intune</u> - Open Command Prompt as Admin and run these commands. I did copy Photoshop v23 package to Source folder and below are my settings (Source and Output folders)

| OS (C:) > Win32 > Apps > So                                                                                                    | urce > Ph                                                                                                    | otoshop x64 → B                                                                                                    | uild                                                                                                    |                                                                                    |
|----------------------------------------------------------------------------------------------------|----------------------------------------------------------------------------------------------------|----------------------------------------------------------------------------------------------------|----------------------------------------------------------------------------------------------------|------------------------------------------------------------------------------------|
| Name                                                                                                    |                                                                                                    | Date modified                                                                                                    | Туре                                                                                                    | Size                                                                               |
| ASU 5.2.1                                                                                                    |                                                                                                    | <u>02-Apr-2023 1</u>                                                                                                    | File folder                                                                                                    |                                                                                    |
| ASU 5.5.0                                                                                                    |                                                                                                    | 02-Apr-2023 1                                                                                                    | File folder                                                                                                    |                                                                                    |
| ASU 5.10.0                                                                                                    |                                                                                                    | <u>02-Apr-2023 1</u>                                                                                                    | <u>File folder</u>                                                                                                    |                                                                                    |
| <u>HD</u>                                                                                                    |                                                                                                    | 02-Apr-2023 1                                                                                                    | <u>File folder</u>                                                                                                    |                                                                                    |
| RemoteUpdateManager                                                                                                    |                                                                                                    | 02-Apr-2023 1                                                                                                    | <u>File folder</u>                                                                                                    |                                                                                    |
| 🛱 Photoshop x64.msi                                                                                                    |                                                                                                    | 02-Apr-2023 1                                                                                                    | Windows Install                                                                                                    | <u>119,743</u>                                                                     |
| setup.exe                                                                                                    |                                                                                                    | 03-Mar-2023 8                                                                                                    | <u>Application</u>                                                                                                    | <u>1,445 KB</u>                                                                    |
| OS (C:) > Win32 > Apps > Output >                                                                                                    | PS                                                                                                    |                                                                                                    |                                                                                                    |                                                                                    |
| Name                                                                                                    | Date mod                                                                                                    | lified Type                                                                                                    | Size                                                                                                    |                                                                                    |
|                                                                                                    |                                                                                                    |                                                                                                    |                                                                                                    |                                                                                    |
| <pre>c.winsbindegotile.ex<br/>Places specify the source follow: c.winsbindegotile.ex<br/>Places specify the source follow: c.winsbindegotile.ex<br/>Places specify the source follow: c.winsbindegotile.ex<br/>Places specify the source follow: c.winsbindegotile.ex<br/>Places specify the source follow: c.winsbindegotile.ex<br/>Places specify the source follow: c.winsbindegotile.ex<br/>Places specify the source follow: c.winsbindegotile.ex<br/>Places specify the source follow: c.winsbindegotile.ex<br/>Places specify the source follow: c.winsbindegotile.ex<br/>Places specify the source follow: c.winsbindegotile.ex<br/>Places specify the source follow: c.winsbindegotile.ex<br/>Places specify the source follow: c.winsbindegotile.ex<br/>Places specify the source follow: c.winsbindegotile.ex<br/>Places specify the specify the specific specific specify the specific specific sp</pre> | C: LUGREST VAMMINISTRATECT<br>707756977 utthin 209 milli<br>uthin 101941 milliscond<br>4442-062-003402860751<br>9080-919-4402-063402860751<br>9080-919-4402-063402-003402<br>008-919-4402-062-003402<br>008-919-4402-062-003402<br>908708-919-06-062-062-06<br>908708-919-06-062-06<br>908708-919-06-062-06<br>908708-919-06-062-06<br>908402-060-062-06<br>908-062-062-06<br>908-062-06<br>908-062-062-06<br>908-062-06<br>908-060-06<br>908-060-06<br>908-060-06<br>908-060-06<br>908-060-06-06<br>908-06-06-06<br>908-06-06-06<br>908-06-06<br>908-06-06-06-06<br>908- | AppOstalijotaliTempili2c0d79db-9f9e-4dd2-bde<br>seconds<br>3<br>tunedinBackagelContentsiIntunePackage_intune<br>ontentsiIntuneRackage_intunerini has been en<br>88/07331ntuneRinBackage/ContentsiIntereet<br>98/07331ntuneRinBackage/ContentsiIntereet<br>98/07310tuneRinBackage/ContentsiIntereet<br>98/07310tuneRinBackage/ContentsiIntereet<br>98/07310tuneRinBackage/ContentsiIntereet<br>98/07310tuneRinBackage/ContentsiIntereet<br>98/07310tuneRinBackage/ContentsiIntereet<br>98/07310tuneRinBackage/ContentsiIntereet<br>98/07310tuneRinBackage/ContentsiIntereet<br>98/07310tuneRinBackage/ContentsiIntereet<br>98/07310tuneRinBackage/Societalitalitation<br>98/07310tuneRinBackage/Societalitation<br>1000000000000000000000000000000000000 | 2-0034b289c875\IntuneWin®ackage\Contents\Intun<br>mcrypted successfully within 174076 millisecon<br>6d=4d=1-8d=-add3eetba84<br>6d=4d=1-8d=-add3eetba84<br>for the successfully within 134093 milliseconds<br>esold=4dd=18d=4d=2d3eetba84<br>patted successfully within 134493 milliseconds<br>than ami'<br>than 1 milliseconds<br>a filliseconds | ePackage.intunewin'<br>ds<br>iseconds<br>ministrator\AppOmta\Local\Temp\1\2c0d79db |
| Name ^                                                                                                    | Date modifie                                                                                                    | d Type                                                                                                    | Size                                                                                                    |                                                                                    |
| Photoshop x64.intunewin                                                                                                    | 02-Apr-2023                                                                                                    | 1 INTUNEWIN File                                                                                                    | 3,1                                                                                                    | 552,387 KB                                                                         |

We can deploy this package at Endpoint and see if it works. Please make a note of this

The maximum file size for any file that you upload is 8 GB. Feb 22, 2023

<u>Create Adobe App in Intune</u> – Login to Intune Portal and add adobe Photoshop app.

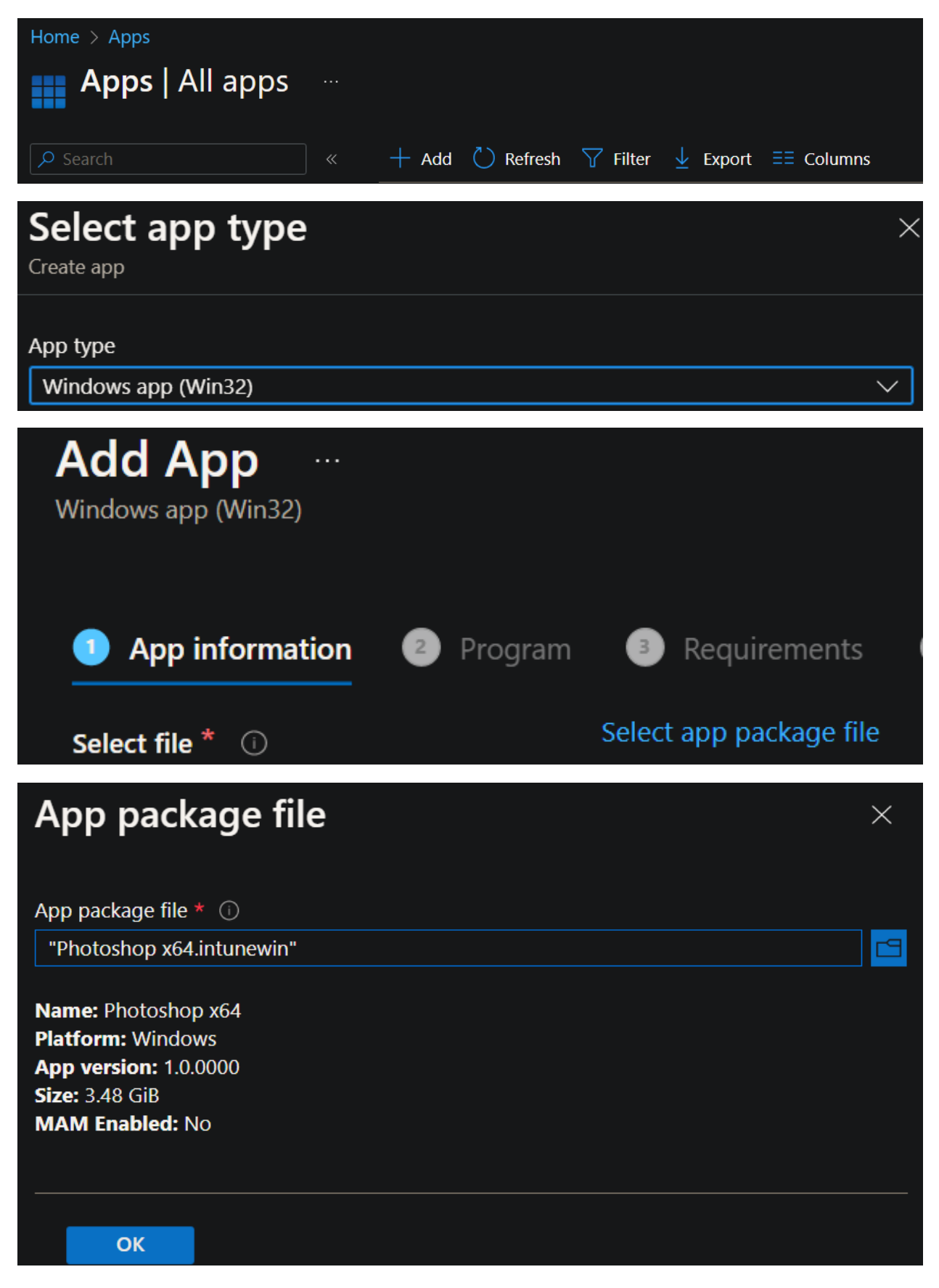

| Add App                                    |                           |                           |                      |              |               |                   |
|--------------------------------------------|---------------------------|---------------------------|----------------------|--------------|---------------|-------------------|
| windows app (wins2)                        |                           |                           |                      |              |               |                   |
| App information ② Program                  | 3 Requirements            | Detection rules 🛛 💿 🛛     | Dependencies 🛛 🌀 Suj |              | Assignments   | 8 Review + create |
| Select file * 🕕                            | Photoshop x64.intunewin   |                           |                      |              |               |                   |
| Name * 🕕                                   | Photoshop x64 v23         |                           |                      |              |               |                   |
| Description * ①                            | Photoshop x64             |                           |                      |              |               |                   |
|                                            |                           |                           |                      |              |               |                   |
|                                            | Edit Description          |                           |                      |              |               |                   |
| Publisher * 🕕                              | Adobe                     |                           |                      |              |               |                   |
| App Version ①                              | 1.0.0000                  |                           |                      |              |               |                   |
| Category ①                                 | 0 selected                |                           | ~                    |              |               |                   |
| Show this as a featured app in the         | Yes No                    |                           |                      |              |               |                   |
| Company Portal (1)                         |                           |                           |                      |              |               |                   |
| Information URL ①                          |                           |                           |                      |              |               |                   |
| Privacy URL 🕡                              |                           |                           |                      |              |               |                   |
| Developer ①                                | Adobe                     |                           |                      |              |               |                   |
| Previous Next                              |                           |                           |                      |              |               |                   |
|                                            |                           |                           |                      |              |               |                   |
| Windows app (Win32)                        |                           |                           |                      |              |               |                   |
|                                            | -                         |                           | -                    |              | -             | -                 |
| App information Program                    | Requirements              | 4 Detection rules 5       | Dependencies 6       |              | Ø Assignments | Review + create   |
| Specify the commands to install and unin   | stall this app:           |                           |                      |              |               |                   |
| Install command * 🕕                        | msiexec /i "Photoshop x6  | i4.msi" /qn               |                      |              |               |                   |
| Uninstall command * i                      | msiexec /x "{2284B076-5   | 5E1-4FF2-A077-2C550F572C5 | 5D}" /qn             |              |               |                   |
| Install behavior ①                         | System User               |                           |                      |              |               |                   |
| Device restart behavior ①                  | App install may force a d | evice restart             |                      | $\checkmark$ |               |                   |
| Specify return codes to indicate post-inst | allation behavior:        |                           |                      |              |               |                   |
| Return code                                | Code                      | : type                    |                      |              |               |                   |
| 0                                          | Succ                      | ess                       |                      |              |               |                   |
| 1707                                       | Succ                      | ess                       |                      |              |               |                   |
| 3010                                       | Soft                      | reboot                    |                      |              |               |                   |
| 1641                                       |                           | reboot                    | <u> </u>             |              |               |                   |
|                                            | Retry                     |                           |                      |              |               |                   |
| + Add                                      |                           |                           |                      |              |               |                   |
|                                            |                           |                           |                      |              |               |                   |
| Previous                                   |                           |                           |                      |              |               |                   |

| Add App<br>Windows app (Win32)                                                                          |                                                         |                                    |                                 |                                         |                                  |                                 |
|----------------------------------------------------------------------------------------------------|---------------------------------------------------------|------------------------------------|---------------------------------|-----------------------------------------|----------------------------------|---------------------------------|
|                                                                                                    |                                                         |                                    |                                 |                                         |                                  |                                 |
| 🥝 App information 🛛 📀 Program                                                                           | 3 Requirements                                          | Detection rules                    | 5 Dependenci                    | es 🛛 💿 Supersedence                     | Ø Assignments                    | 8 Review + create               |
| Specify the requirements that devices must                                                              | meet before the app is inst                             | alled:                             |                                 |                                         |                                  |                                 |
| Operating system architecture * 🕠                                                                       | 64-bit                                                  |                                    |                                 |                                         |                                  |                                 |
| Minimum operating system * 🛈                                                                            | Windows 10 1607                                         |                                    |                                 | $\sim$                                  |                                  |                                 |
| Disk space required (MB) ①                                                                              |                                                         |                                    |                                 |                                         |                                  |                                 |
| Physical memory required (MB) ①                                                                         |                                                         |                                    |                                 |                                         |                                  |                                 |
| Minimum number of logical processors required ①                                                         |                                                         |                                    |                                 |                                         |                                  |                                 |
| Minimum CPU speed required (MHz) ①                                                                      |                                                         |                                    |                                 |                                         |                                  |                                 |
| Configure additional requirement rules                                                                  |                                                         |                                    |                                 |                                         |                                  |                                 |
| Туре                                                                                                    | Path/S                                                  | cript                              |                                 |                                         |                                  |                                 |
| No requirements are specified.                                                                          |                                                         |                                    |                                 |                                         |                                  |                                 |
| + Add                                                                                                   |                                                         |                                    |                                 |                                         |                                  |                                 |
|                                                                                                    |                                                         |                                    |                                 |                                         |                                  |                                 |
|                                                                                                    |                                                         |                                    |                                 |                                         |                                  |                                 |
| Previous Next                                                                                           |                                                         |                                    |                                 |                                         |                                  |                                 |
| Add App                                                                                                 |                                                         |                                    |                                 |                                         |                                  |                                 |
| Windows app (Win32)                                                                                     |                                                         |                                    |                                 | Create a rule that indicates the p      | resence of the app.              |                                 |
| 🥺 App information 🛛 🥺 Program 🕑 Re                                                                      | equirements Oetection r                                 | ules 💿 Dependencies                | 6 Supersedenc                   | Rule type * 🕕                           | MSI                              | ~                               |
| Configure app specific rules used to detect the prese                                                   | nce of the app.                                         |                                    |                                 | MSI product code * ①                    | {2284B076-55E1-4FF2-A077-2       | C550F572C5D}                    |
| Rules format * ① Manual                                                                                 | ly configure detection rules                            |                                    |                                 | MSI product version check ①             | Yes No                           |                                 |
| Type Path/Cod                                                                                           | le                                                      |                                    |                                 |                                         |                                  |                                 |
| No rules are specified.                                                                                 |                                                         |                                    |                                 |                                         |                                  |                                 |
|                                                                                                    |                                                         |                                    |                                 |                                         |                                  |                                 |
| Windows app (Win32)                                                                                     |                                                         |                                    |                                 |                                         |                                  | X                               |
| 📀 App information 🛛 😒 Program 😔 Re                                                                      | equirements 🛛 💿 Detection r                             | ules 😔 Dependencies                | 😔 Supersedence                  | 🔹 🕜 Assignments 🛛 🕼                     |                                  |                                 |
|                                                                                                    |                                                         |                                    |                                 |                                         |                                  |                                 |
| Any Win32 app deployed using Intune will not be<br>will need to take explicit action on the device to r | e automatically removed from the dev<br>remove the app. | ice when the device is retired. Th | ne app and the data it co       | ntains will remain on the device. If th | e app is not removed prior to re | tiring the device, the end user |
| Required ①                                                                                              |                                                         |                                    |                                 |                                         |                                  |                                 |
| Group mode Group                                                                                        | Filter mode                                             | Filter                             | End user                        | notifications Availability              | Installation dead                | ine Restart grace period        |
| No assignments                                                                                          |                                                         |                                    |                                 |                                         |                                  |                                 |
| + Add group ① + Add all users ① + Add all devices                                                       |                                                         |                                    |                                 |                                         |                                  |                                 |
| Available for enrolled devices 🛈                                                                        |                                                         |                                    |                                 |                                         |                                  |                                 |
| Group mode Group                                                                                        | Filter mode                                             | Filter                             | End user notificati             | ons Availability                        | Restart grace period             | Delivery optimizatio            |
| Included All devices                                                                                    |                                                         |                                    | Show all toast<br>notifications | As soon as possible                     | Disabled                         | Content download in             |
| + Add group () + Add all users () + Add all devices                                                     |                                                         |                                    |                                 |                                         |                                  |                                 |
| Uninstall                                                                                               |                                                         |                                    |                                 |                                         |                                  |                                 |
| Group mode Group                                                                                        | Filter mode                                             | Filter                             | End user                        | notifications Availability              | Installation dead                | ine Restart grace period        |

| Add App<br>Windows app (Win32)                                                    |                                                                                 |
|-----------------------------------------------------------------------------------|---------------------------------------------------------------------------------|
| Summary                                                                           |                                                                                 |
| App information                                                                   |                                                                                 |
| App package file                                                                  | Photoshop x64.intunewin                                                         |
| Name                                                                              | Photoshop x64 v23                                                               |
| Description                                                                       | Photoshop x64                                                                   |
| Publisher                                                                         | Adobe                                                                           |
| App Version                                                                       | 1.0.0000                                                                        |
| Category                                                                          |                                                                                 |
| Show this as a featured app in the<br>Company Portal                              | No                                                                              |
| Information URL                                                                   |                                                                                 |
| Privacy URL                                                                       |                                                                                 |
| Developer                                                                         | Adobe                                                                           |
| Owner<br>Notas                                                                    | Adobe                                                                           |
|                                                                                   |                                                                                 |
| Add App<br>Windows app (Win32)                                                    | Ps                                                                              |
| Program                                                                           |                                                                                 |
| Install command                                                                   | msiexec /i "Photoshop x64.msi" /qn                                              |
| Uninstall command                                                                 | msiexec /x "{2284B076-55E1-4FF2-A077-2C550F572C5D}" /qn                         |
| Install behavior                                                                  | System                                                                          |
| Device restart behavior                                                           | App install may force a device restart                                          |
| Return codes                                                                      | 0 Success<br>1707 Success<br>3010 Soft reboot<br>1641 Hard reboot<br>1618 Retry |
| Requirements                                                                      |                                                                                 |
| Operating system architecture                                                     | x64                                                                             |
| Minimum operating system                                                          | Windows 10 1607                                                                 |
| Disk space required (MB)                                                          |                                                                                 |
| Physical memory required (MB)<br>Minimum number of logical processors<br>required |                                                                                 |
| Minimum CPU speed required (MHz)                                                  |                                                                                 |
| Additional requirement rules                                                      |                                                                                 |
| Detection rules                                                                   |                                                                                 |
| Rules format                                                                      | Manually configure detection rules                                              |

Detection rules

MSI {2284B076-55E1-4FF2-A077-2C550F572C5D}

| Add App<br>Windows app (Win32)                                                                                               |                                                                                                    |                                                                                                    |                   |                                                                                                    |
|----------------------------------------------------------------------------------------------------|----------------------------------------------------------------------------------------------------|----------------------------------------------------------------------------------------------------|-------------------|----------------------------------------------------------------------------------------------------|
|                                                                                                    |                                                                                                    |                                                                                                    |                   |                                                                                                    |
| Additional requirement                                                                                                    | t rules -                                                                                                    |                                                                                                    |                   |                                                                                                    |
| Detection rules                                                                                                    |                                                                                                    |                                                                                                    |                   |                                                                                                    |
| Rules format                                                                                                    |                                                                                                    | Manually configure detectio                                                                           | n rules           |                                                                                                    |
| Detection rules                                                                                                    |                                                                                                    | MSI {2284B076-55E1-4FF2-A                                                                             | 077-2C550F572C5D  | }                                                                                                  |
| Dependencies                                                                                                    |                                                                                                    |                                                                                                    |                   |                                                                                                    |
| Dependencies                                                                                                    |                                                                                                    |                                                                                                    |                   |                                                                                                    |
| Supersedence                                                                                                    |                                                                                                    |                                                                                                    |                   |                                                                                                    |
| Supersedence                                                                                                    |                                                                                                    |                                                                                                    |                   |                                                                                                    |
| Assignments                                                                                                    |                                                                                                    |                                                                                                    |                   |                                                                                                    |
| Group mode                                                                                                    | Group                                                                                                    | Filter mode                                                                                           | Filter            | End user notifications                                                                             |
| Required                                                                                                    |                                                                                                    |                                                                                                    |                   |                                                                                                    |
| V Available for enro                                                                                                    | olled devices                                                                                                    |                                                                                                    |                   |                                                                                                    |
|                                                                                                    | All devices                                                                                                    | None                                                                                                  | None              | Show all toast notificat                                                                           |
| Uninstall                                                                                                    |                                                                                                    |                                                                                                    |                   |                                                                                                    |
|                                                                                                    |                                                                                                    |                                                                                                    |                   |                                                                                                    |
| Draviour Cr                                                                                                    |                                                                                                    |                                                                                                    |                   |                                                                                                    |
| Previous                                                                                                    | eate                                                                                                    |                                                                                                    |                   |                                                                                                    |
| Notifica                                                                                                    | ations                                                                                                    |                                                                                                    |                   | ×                                                                                                  |
| Notifica<br>More events i                                                                                                    | n the activity I                                                                                                    | og →                                                                                                  |                   | ×<br>Dismiss all ∽                                                                                 |
| More events i                                                                                                    | n the activity I                                                                                                    | og →<br>op x64 v23                                                                                    |                   | ×<br>Dismiss all ∨<br>1% complete ×                                                                |
| More events i<br>Upload<br>Uploading In                                                                                      | n the activity I<br><b>ling Photosh</b> e                                                                                                    | og →<br>op x64 v23<br>.intunewin (3.48 Gil                                                            | 8).               | ×<br>Dismiss all ∨<br>1% complete ×                                                                |
| More events i<br>•••• Upload                                                                                                 | n the activity I<br>ling Photoshe                                                                                                    | og →<br><b>op x64 v23</b><br>.intunewin (3.48 Gil                                                     | В).               | ×<br>Dismiss all ↓<br>1% complete ×<br>a few seconds ago                                           |
| More events i<br>•••• Upload<br>Uploading In<br>•••• Applica                                                                 | n the activity I<br>ling Photoshe<br>ntunePackage.                                                                                                    | og →<br><b>op x64 v23</b><br>.intunewin (3.48 Gil                                                     | В).               | ×<br>Dismiss all ✓<br>1% complete ×<br>a few seconds ago                                           |
| Notifica<br>More events i<br>•••• Upload<br>Uploading In<br>Oploading In                                                     | n the activity I<br>ling Photoshe<br>ntunePackage<br>ation created<br>"Photoshop x6                                                                   | og →<br>op x64 v23<br>.intunewin (3.48 Gil<br>64 v23" created suc                                     | B).               | ×<br>Dismiss all ~<br>1% complete ×<br>a few seconds ago                                           |
| Notifica<br>More events i<br>•••• Upload<br>Uploading In<br>Oploading In                                                     | ations<br>n the activity I<br>ling Photoshe<br>ntunePackage<br>ation created<br>"Photoshop xe                                                         | og →<br>op x64 v23<br>.intunewin (3.48 Gil<br>64 v23" created suc                                     | B).               | × Dismiss all                                                                                      |
| Notifica<br>More events i<br>•••• Upload<br>Uploading In<br>O Application                                                    | ations<br>n the activity I<br>ling Photoshe<br>ntunePackage.<br>ation created<br>"Photoshop xe                                                        | og →<br>op x64 v23<br>.intunewin (3.48 Gil<br>64 v23" created suc                                     | B).               | × Dismiss all    Dismiss all                                                                       |
| Notifica<br>More events i<br>Upload<br>Uploading In<br>O Application<br>Success                                              | ations<br>n the activity I<br>ling Photoshe<br>ntunePackage:<br>ation created<br>"Photoshop xe<br>s!                                                  | og →<br>op x64 v23<br>.intunewin (3.48 Gil<br>64 v23" created suc                                     | B).               | × Dismiss all   1% complete × a few seconds ago × a few seconds ago                                |
| Notifica<br>More events i<br>Upload<br>Uploading In<br>Or Application<br>Success<br>The image v                              | ations<br>n the activity I<br>ling Photoshe<br>ntunePackage<br>ation created<br>"Photoshop xe<br>s!<br>vas uploaded s                                 | og →<br>op x64 v23<br>.intunewin (3.48 Gil<br>64 v23" created suc                                     | B).               | × Dismiss all   Dismiss all   1% complete × a few seconds ago  x a few seconds ago × 9 minutes ago |
| Notifica<br>More events i<br>•••• Upload<br>Uploading In<br>Or Application<br>Or Success<br>The image v                      | ations<br>n the activity I<br>ling Photoshe<br>ntunePackage.<br>ation created<br>"Photoshop xe<br>s!<br>vas uploaded s                                | og →<br>op x64 v23<br>.intunewin (3.48 Gil<br>64 v23" created suc                                     | B).               | × Dismiss all   Dismiss all   1% complete   a few seconds ago  a few seconds ago  x  9 minutes ago |
| Notifica<br>More events i<br>Upload<br>Uploading In<br>Or Application<br>Or Success<br>The image v                           | ations<br>n the activity I<br>ling Photoshe<br>ntunePackage<br>ation created<br>"Photoshop xe<br>s!<br>vas uploaded s                                 | og →<br>op x64 v23<br>.intunewin (3.48 Gil<br>64 v23" created suc<br>successfully                     | B).<br>Cessfully  | × Dismiss all    Dismiss all                                                                       |
| Notifica<br>More events i<br>Upload<br>Uploading In<br>O Application<br>Success<br>The image v<br>O Upload<br>4.01 KiB   "Si | ations<br>n the activity I<br>ling Photoshe<br>ntunePackage<br>ation created<br>"Photoshop xe<br>s!<br>vas uploaded s<br>I Completed<br>treaming uplo | og →<br>op x64 v23<br>.intunewin (3.48 Gil<br>64 v23" created suc<br>successfully<br>for download.png | B).<br>Ccessfully | × Dismiss all    Dismiss all                                                                       |

| Notifications                                                                     |             | ×                          |
|-----------------------------------------------------------------------------------|-------------|----------------------------|
| More events in the activity log $\rightarrow$                                     | C           | Dismiss all 🗸 🗸            |
| •••• Uploading Photoshop x64 v23<br>Uploading IntunePackage.intunewin (3.48 GiB). | 1005        | % complete $	imes$         |
|                                                                                   | З           | 9 minutes ago              |
| Notifications                                                                     |             | ×                          |
| More events in the activity log $\rightarrow$                                     | C           | Dismiss all 🗸 🗸            |
| Photoshop x64 v23 upload finished Upload of IntunePackage.intunewin finished.     |             | ×                          |
|                                                                                   | a fe        | w seconds ago              |
| ^ Essentials                                                                      |             |                            |
| Publisher : Adobe                                                                 | Created     | : 4/3/2023, 8:30:21 PN     |
| Operating system : Windows                                                        | Assigned    | : Yes                      |
| Version : 1.0.0000                                                                | App package | file : Photoshop x64.intun |

The published app are showing up in Company Portal. During deployment, I choose the apps as Available for enrolled devices. Now it is time to test the deployment.

## WINDOWS 10 X64

## WINDOWS 11 X64

ewin

| RAMLAN INC                    |                             | RAMLAN INC                    |                             |
|-------------------------------|-----------------------------|-------------------------------|-----------------------------|
| Recently published apps s     |                             | Recently pub                  | lished apps s               |
| PS                            |                             | Ps                            |                             |
| Photoshop x64<br>v23<br>Adobe | Company Portal<br>Installed | Photoshop x64<br>v23<br>Adobe | Company Portal<br>Installed |

Test App Deployment – Now it is time to test the deployment

Adobe

Install •••

Ps

Overview Additional information

Photoshop x64 Version

52

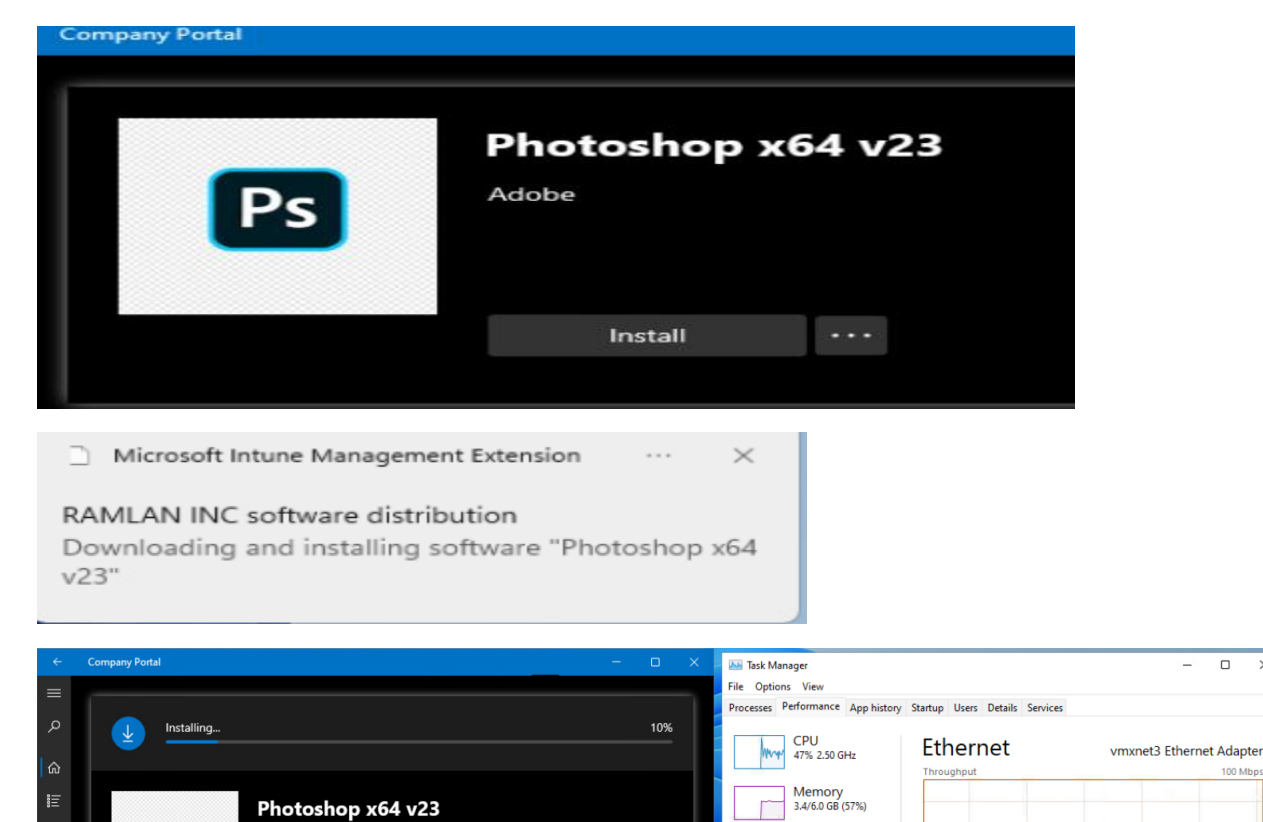

×

\_

Ethernet0 RAMLAN.CA Ethernet 192.168.0.104 fe80::994a:9bc0:d7a3:6aa0%5

Date Published Fewer details | No Open Resource Monitor nv Portal Installed Photoshop x64 v23 Ps Adobe Reinstall ... WINDOWS11 File Edit Image Layer Type Select Filter 3D View Plugins Window Help Photoshop Ps Adobe New file Sign in Open New user? Create an account Email address A Home

Disk 0 (C:) HDD 3%

Ethernet Ethernet0 S: 0.8 R: 53.1 Mbps

Send and receive activity on thi

 Adapter name:

 784 Kbps
 DNS name:

 Connection type:
 IPv4 address:

 53.1 Mbps
 IPv6 address:

network

Send

I.

The install was successful. Now we can go ahead and create update package (Photoshop v24)

<u>Create Update Package</u> - Login to adobe admin console - select the package and click this icon to get to update package screen

| Packages                    |                                                                                                    |                                              |                            |            |             |
|-----------------------------|----------------------------------------------------------------------------------------------------|----------------------------------------------|----------------------------|------------|-------------|
| Search packages<br>Q        |                                                                                                    |                                              |                            |            |             |
|                             | ew details for Photoshop x64                                                                                                    | APPS                                         | LANGUAGE                   | ACTIVATION | CREATED ON  |
| Photoshop x64 v23           | Windows (64-bit)                                                                                                    | 2                                            | English (North<br>America) | Named      | Apr 3, 2023 |
| Photoshop x6                | 54 v23                                                                                                    |                                              |                            |            |             |
| Created By Ram La           | in                                                                                                    |                                              |                            |            |             |
| Download                    | Update Package                                                                                                    |                                              |                            |            |             |
| 3 days left to d            | lownload 🕕                                                                                                    |                                              |                            |            |             |
| Included applicat           | ions                                                                                                    |                                              |                            |            |             |
| Creative Clo<br>Application | oud Desktop<br>(5.10.0)                                                                                                    |                                              |                            |            |             |
| Ps Photoshop                | (23.0)                                                                                                    |                                              |                            |            |             |
| Package details             |                                                                                                    |                                              |                            |            |             |
| PACKAGE ID                  | {f705af97-4ee3-4098-807<br>1f7eb95978d7}                                                                                                    | /6-                                          |                            |            |             |
| ACTIVATION                  | Named                                                                                                    |                                              |                            |            |             |
| PLATFORM                    | Windows (64-bit)                                                                                                    |                                              |                            |            |             |
| LANGUAGE                    | English (North America) /<br>locale                                                                                                    | / Use O                                      | 5                          |            |             |
| OPTIONS                     | <ul> <li>Enable self-service insta</li> <li>Allow non-admin to up<br/>install apps</li> <li>Enable auto-update for</li> <li>Enable self-service plug</li> <li>Disable install of beta a</li> <li>Enable file syncing</li> </ul> | all<br>date an<br>end us<br>gin insta<br>pps | nd<br>ers<br>કાર્ય         |            |             |

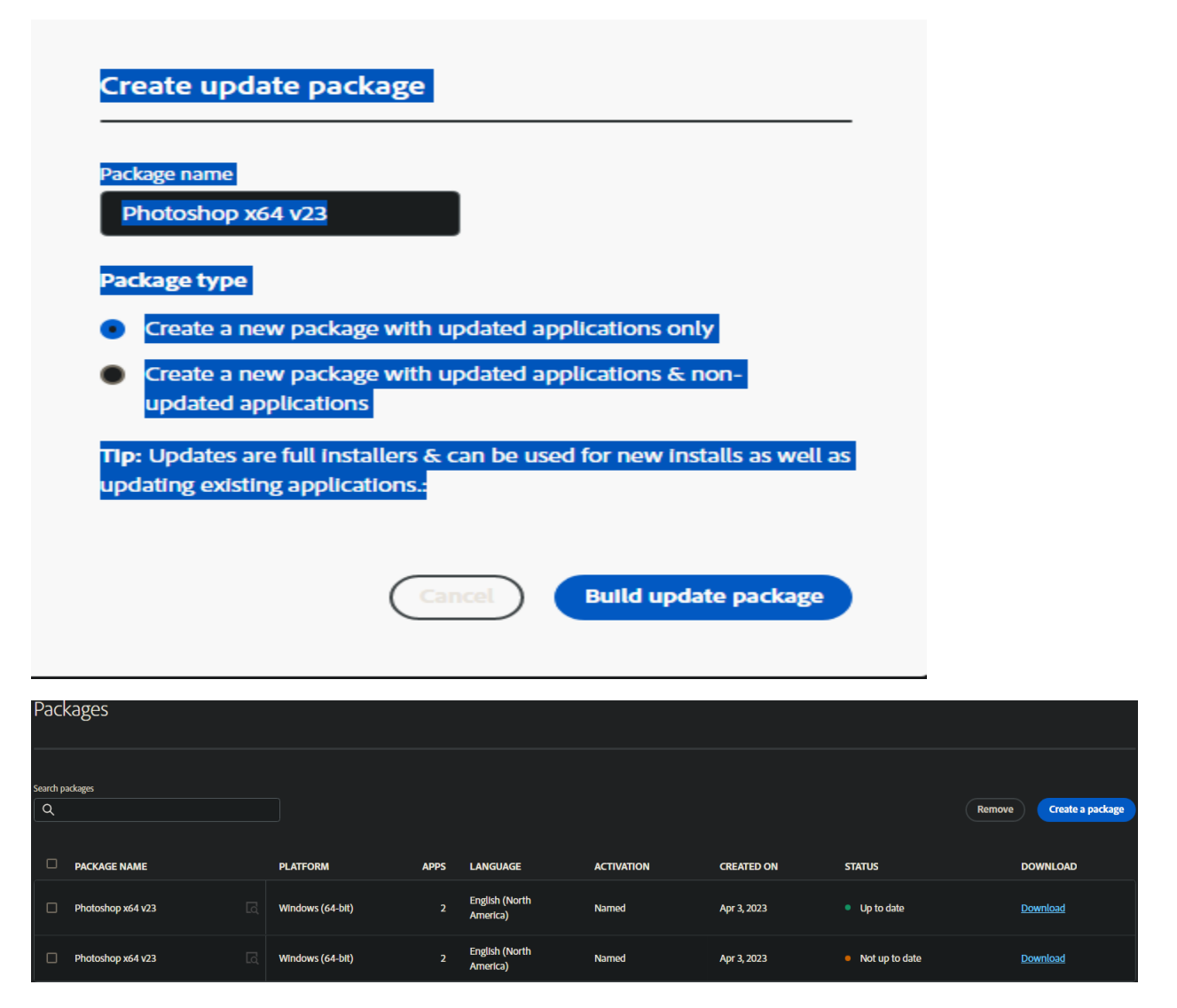

So when you create update package you do not have the option to pick the version. Adobe will pick latest version and build update package accordingly. Here is what, I get building update package for Photoshop v23. Adobe picked latest version which is v24.3.

| 🗎 View - Package                                                                                                  | Info.txt                                                                                                    |
|----------------------------------------------------------------------------------------------------|----------------------------------------------------------------------------------------------------|
| File Edit View                                                                                                    | Help                                                                                                    |
| Package details:<br>CCDA (5.10.0)<br>PHSP (24.3)                                                                  |                                                                                                    |
| Package Name: Ph<br>Package Type: Ma<br>Platform: WIN64<br>Locale: en_US<br>Use OS Locale: En<br>Management Optic | notoshop x64 v23<br>naged Package<br>nabled<br>ons:                                                                                                    |
| I Sel<br>I Alia<br>I Sel<br>I Fila<br>I Ins<br>I Bra<br>I Re<br>I Inc<br>I Inc<br>I AU                            | If-service install: Enabled<br>ow non-admins to update and install apps: Enabled<br>to-update for end users: Enabled<br>If-service plugin install: Enabled<br>es syncing: Enabled<br>tall of Beta Apps: Disabled<br>owser Based Login : Disabled<br>mote Update Manager: Enabled<br>lude extensions folder & Extension Manager command line tool: Disabled<br>lude Adobe Asset Link: Disabled<br>SST override XML included: Disabled<br>tall at default directory: Enabled |

Now we create another Win32 app for Intune to upgrade Photoshop v23 to v24. Same steps as outlined above.

| GB Ad  |                                                                                                    |   |
|--------|----------------------------------------------------------------------------------------------------|---|
| Please | : specify the source folder: C:\Win32\Apps\Source\Photoshop x64 v24\Build                                                                                                    | ~ |
|        | specify the setup file: Photoshop x64 v23.msi                                                                                                    |   |
|        | specify the output folder: C:\Win32\Apps\Output\PS v24                                                                                                    |   |
|        |                                                                                                    |   |
| INFO   | Validating parameters                                                                                                    |   |
| INFO   | Validated parameters within 40 milliseconds                                                                                                    |   |
| INFO   | Compressing the source folder 'C:\Win32\Apps\Source\Photoshop x64 v24\Build' to 'C:\Users\Administrator\AppData\Local\Temp\9fa1130e-9e76-4ca3-960b-28a77b1f59c1\IntuneWinPackage\Contents\IntunePackage.intunewin'                                                                                                    |   |
| INFO   | Calculated size for folder 'C:\Win32\Apps\Source\Photoshop x64 v24\Build' is 3939874950 within 189 milliseconds                                                                                                    |   |
| INFO   | Compressed folder 'C:\Win32\Apps\Source\Photoshop x64 v24\Build' successfully within 855548 milliseconds                                                                                                    |   |
| INFO   | Checking file type                                                                                                    |   |
| INFO   | Checked file type within 1110 milliseconds                                                                                                    |   |
| INFO   | Encrypting file "C:\Users\Administrator\AppData\Local\Temp\9fa1130e-9e76-4ca3-960b-28a77b1f59c1\IntuneWinPackage\Contents\IntunePackage.intunewin"                                                                                                    |   |
| INFO   | C:\Users\Administrator\AppDatalLocal\Temp\9rall30e-9e/0-4Cal-960b-28a7/bit59c1IntuneMinPacKage(Contents\IntunePacKage.intunePacKage.intunePacKage                                                                                                    |   |
| INFO   | Computing SHA256 mash for C: USEPS (Administrator) (Application) (Coll ) (emp) (Parilise) - ye/o-aca3-youb-28a7/0175yc1) (http://www.coll.org/coll.org/coll/coll/coll/coll/coll/coll/coll/col                                                                                                    |   |
| TMEO   | Computed SMA26 hash for C.(USER's Nominits Cratch Applacational (New Yorks) and SMA26 as yobor 2007/017941) inclumenting CRAEGE (SACE) and SMA26 hash for C.(USER's Nominits Cratch Applacational (New Yorks) and SMA26 hash for C.(USER's Nominits Cratch Applacational (New Yorks) and SMA26 hash for C.(USER's Nominits Cratch Applacational (New Yorks) and SMA26 hash for C.(USER's Nominits Cratch Applacational (New Yorks) and SMA26 hash for C.(USER's Nominits Cratch Applacational (New Yorks) and SMA26 hash for C.(USER's Nominits Cratch Applacational (New Yorks) and SMA26 hash for C.(USER's Nominits Cratch Applacational (New Yorks) and SMA26 hash for C.(USER's Nominits Cratch Applacational (New Yorks) and SMA26 hash for C.(USER's Nominits Cratch Applacational (New Yorks) and SMA26 hash for C.(USER's Nominits Cratch Applacational (New Yorks) and SMA26 hash for C.(USER's Nominits Cratch Applacational (New Yorks) and SMA26 hash for C.(USER's Nominits Cratch Applacational (New Yorks) and SMA26 hash for C.(USER's Nominits Cratch Applacational (New Yorks)) and SMA26 hash for C.(USER's Nominits Cratch Applacational (New Yorks) and SMA26 hash for C.(USER's Nominits Cratch Applacational (New Yorks)) and SMA26 hash for C.(USER's Nominits Cratch Applacational (New Yorks)) and SMA26 hash for C.(USER's Nominits Cratch Applacational (New Yorks)) and SMA26 hash for C.(USER's Nominits Cratch Applacational (New Yorks)) and SMA26 hash for C.(USER's Nominits Cratch Applacational (New Yorks)) and SMA26 hash for C.(USER's Nominits Cratch Applacational (New Yorks)) and SMA26 hash for C.(USER's Nominits Cratch Applacational (New Yorks)) and SMA26 hash for C.(USER's Nominits Cratch Applacational (New Yorks)) and SMA26 hash for C.(USER's Nominits Cratch Applacational (New Yorks)) and SMA26 hash for C.(USER's Nominits Cratch Applacational (New Yorks)) and SMA26 hash for C.(USER's Nominits Cratch Applacational (New Yorks)) and SMA26 hash for C.(USER's Nominits Cratch Applacational (New Yorks)) and SMA26 hash for C.(USER's Nominits Cratch Applaca |   |
| THEO   | Computing SHATE has followed had a constrained to be treated and a constrained and a constrained to be constrained and a constrained and a constrained and c |   |
| TNEO   | Computed Strazo hash tor c. Loser's wallitistrator happoalation all rempty and sole - yeor - cas-your - cas-your cas-your cas-you |   |
| 6-452  | Solying this ypice (i.e. i) we concerned to the concerned of the provided to the concerned of the provided to the provided to the provided to the pro |   |
| INFO   | File 'C:\Users\hdministrator\hombolta\ucers\liministrator\hombolta\ucers\liministrator\hombolta\ucers\liministrator\hombolta\ucers\liministrator\hombolta\ucers\liministrator\hombolta\ucers\liministrator\hombolta\ucers\ucers\u00e4\u00e4\u00e |   |
| INFO   | Generating detection XML file 'C:\Users\Administrator\AppData\Local\Temp\9fa1130e-9e76-4ca3-960b-28a77b1f59c1\IntunewinPackage\Metadata\Detection.xml'                                                                                                    |   |
| INFO   | Generated detection XML file within 517 milliseconds                                                                                                    |   |
| INFO   | Compressing folder 'C:\Users\Administrator\AppData\Local\Temp\9fa1130e-9e76-4ca3-960b-28a77b1f59c1\IntuneWinPackage' to 'C:\Win32\AppS\Output\PS v24\Photoshop x64 v23,intuneWin'                                                                                                    |   |
| INFO   | Calculated size for folder 'C:\Users\Administrator\AppData\Local\Temp\9fa1130e-9e76-4ca3-960b-28a77b1f59c1\IntuneWinPackage' is 3917459076 within 3 milliseconds                                                                                                    |   |
| INFO   | Compressed folder 'C:\Users\Administrator\AppData\Local\Temp\9fa1130e-9e76-4ca3-960b-28a77b1f59c1\IntuneWinPackage' successfully within 280319 milliseconds                                                                                                    |   |
| INFO   | Removing temporary files                                                                                                    |   |
| INFO   | Removed temporary files within 8 milliseconds                                                                                                    |   |
| INFO   | File 'C:\Win32\Apps\Output\PS v24\Photoshop x64 v23.intunewin' has been generated successfully                                                                                                    |   |
|        |                                                                                                    |   |
|        |                                                                                                    |   |
| Thing  |                                                                                                    |   |
|        |                                                                                                    |   |
|        |                                                                                                    |   |
| COMP   |                                                                                                    |   |
|        |                                                                                                    |   |
|        |                                                                                                    |   |
|        |                                                                                                    |   |

<u>Create Adobe App in Intune</u> – Login to Intune Portal and add adobe Photoshop app v24.

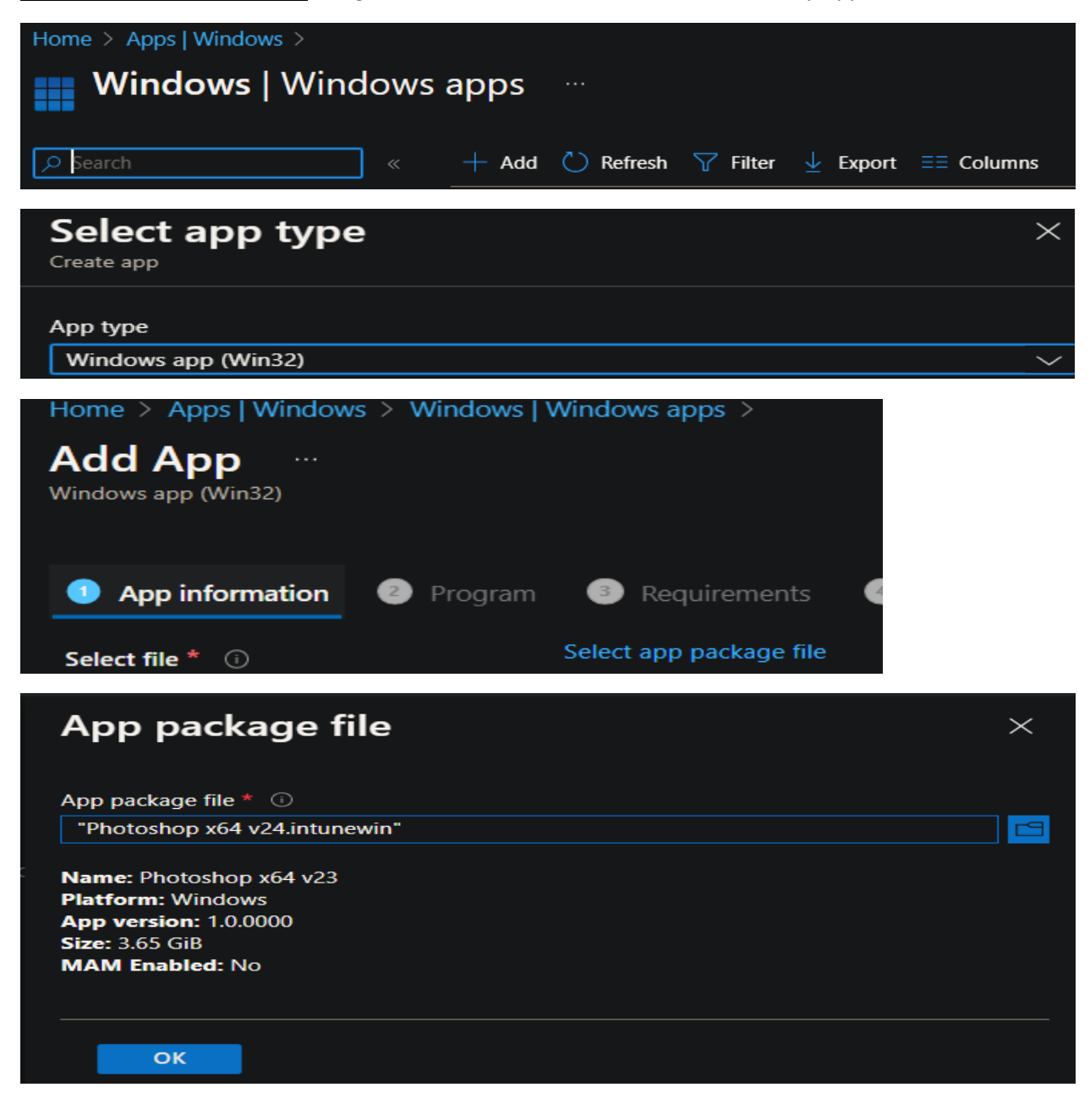

| App information                                      |                                        |
|------------------------------------------------------|----------------------------------------|
| App package file                                     | Photoshop x64 v24.intunewin            |
| Name                                                 | Photoshop x64 v24                      |
| Description                                          | Photoshop x64 v24 - Update package v23 |
|                                                      |                                        |
|                                                      |                                        |
| Publisher                                            | Adobe                                  |
| App Version                                          | 1.0.0000                               |
| Category                                             |                                        |
| Show this as a featured app in the<br>Company Portal | Νο                                     |
| Information URL                                      |                                        |
| Privacy URL                                          |                                        |
| Developer                                            | Adobe                                  |
| Owner                                                | Adobe                                  |
| Notes                                                |                                        |
| Logo                                                 |                                        |
|                                                      |                                        |
|                                                      | De                                     |
|                                                      | <b>PS</b>                              |

to v24

### Program

Install command Uninstall command Install behavior Device restart behavior Return codes

#### Requirements

| Operating system architecture                    | x64             |
|--------------------------------------------------|-----------------|
| Minimum operating system                         | Windows 10 1607 |
| Disk space required (MB)                         |                 |
| Physical memory required (MB)                    |                 |
| Minimum number of logical processors<br>required |                 |
| Minimum CPU speed required (MHz)                 |                 |
| Additional requirement rules                     |                 |
|                                                  |                 |
|                                                  |                 |

System

0 Success 1707 Success 3010 Soft reboot 1641 Hard reboot 1618 Retry

### Detection rules

Rules format Detection rules Manually configure detection rules MSI {C67D3C6A-F062-4B67-9680-EC04EB70EBA6}

msiexec /i "Photoshop x64 v23.msi" /qn

App install may force a device restart

msiexec /x "{C67D3C6A-F062-4B67-9680-EC04EB70EBA6}" /qn

#### Dependencies

| Add App                      |                      |                              |                    |                           |   |
|------------------------------|----------------------|------------------------------|--------------------|---------------------------|---|
| Windows app (Win32)          |                      |                              |                    |                           |   |
| Physical memory rec          | quired (MB)          |                              |                    |                           |   |
| Minimum number o<br>required | f logical processors |                              |                    |                           |   |
| Minimum CPU speed            | d required (MHz)     |                              |                    |                           |   |
| Additional requirem          | ent rules            |                              |                    |                           |   |
| Detection rules              |                      |                              |                    |                           |   |
| Rules format                 |                      | Manually configure detection | rules              |                           |   |
| Detection rules              |                      | MSI {C67D3C6A-F062-4B67-9    | 0680-EC04EB70EBA6} |                           |   |
| Dependencies                 |                      |                              |                    |                           |   |
| Dependencies                 |                      |                              |                    |                           |   |
| Supersedence                 |                      |                              |                    |                           |   |
| Supersedence                 |                      |                              |                    |                           |   |
| Assignments                  |                      |                              |                    |                           |   |
| Group mode                   | Group                | Filter mode                  | Filter             | End user notifications    |   |
|                              |                      |                              |                    |                           |   |
|                              | All devices          | None                         | None               | Show all toast notificat. | _ |
| Uninstall                    |                      |                              |                    |                           |   |
|                              |                      |                              |                    |                           |   |
| Previous                     | Create               |                              |                    |                           |   |
|                              | Create               |                              |                    |                           |   |
| Notifica                     | tions                |                              |                    | $\times$                  |   |
| More events in               | the activity log –   |                              | Disr               | miss all 🗸                |   |
| Uploadi                      | ng Photoshop x       | 64 v24                       | 4% c               | omplete ×                 |   |
| Uploading In                 | tunePackage.intu     | newin (3.65 GiB).            |                    |                           |   |
|                              |                      |                              | a few s            | econds ago                |   |
| Applicat                     | tion created         |                              |                    | ×                         |   |
| Application "                | Photoshop x64 v2     | 24" created successfully     |                    |                           |   |
|                              |                      |                              | a                  | minute ado                |   |

10 minutes ago

10 minutes ago

Success!

The image was uploaded successfully

4.01 KiB | "Streaming upload"

📀 Upload Completed for download.png

| Home >                 |                                    |                                  |  |  |  |
|------------------------|------------------------------------|----------------------------------|--|--|--|
| Windows   Windows apps |                                    |                                  |  |  |  |
|                        | + Add 💍 Refresh 🖓 Filter 🞍 Exp     | ort 🗮 Columns                    |  |  |  |
| Windows apps           | Excel Mobile (Online)              | Microsoft Store for Business app |  |  |  |
|                        | FileZilla_3.62.2_win64-setup.exe   | Windows app (Win32)              |  |  |  |
|                        | Foxit MobilePDF (Online)           | Microsoft Store for Business app |  |  |  |
|                        | GoToMeeting (Online)               | Microsoft Store for Business app |  |  |  |
|                        | Microsoft Remote Desktop (Offline) | Microsoft Store for Business app |  |  |  |
|                        | Notepad++ 8.5.0 (x64)              | Windows app (Win32)              |  |  |  |
|                        | Notepad++ 8.5.1 (x64)              | Windows app (Win32)              |  |  |  |
|                        | OneNote for Windows 10 (Online)    | Microsoft Store for Business app |  |  |  |
|                        | Photoshop x64 v23                  | Windows app (Win32)              |  |  |  |
|                        | Photoshop x64 v24                  | Windows app (Win32)              |  |  |  |

To get new apps listed in company portal – sync device from EP portal

| Hom  | e > Devices   Windows | > Windows   Windows  | device | is >            |                    |  |
|------|-----------------------|----------------------|--------|-----------------|--------------------|--|
| 1    | i WIN10X64PS ····     |                      |        |                 |                    |  |
| ء کر | earch                 | 🥂 🥂 Retii            | re 7   | Wipe 📋 Delete 🔒 | Remote lock 🔿 Sync |  |
|      | WINDOWS               | <u>5 10 X64</u>      |        | WINDOWS         | <u>11 X64</u>      |  |
| Comp | pany Portal           |                      | Comp   | pany Portal     |                    |  |
| ≡    | RAMLAN ING            | <b>-</b>             | ≡      | RAMLAN IN       | 2                  |  |
| Q    |                       |                      | م      |                 |                    |  |
| ඛ    | Recently pub          | lished apps sho      | ඛ      | Recently pub    | lished apps sho    |  |
| Ē    | NEW                   | NEW                  |        | NEW             | NEW                |  |
| ₽₽   | Ps                    | Ps                   | ₽      | Ps              | Ps                 |  |
| ¥    |                       |                      | $\pm$  | _               | _                  |  |
| 旦    | Photoshop x64<br>v24  | Photoshop x64<br>v23 | д      | Photoshop x64   | Photoshop x64      |  |
| Ŕ    | Adobe                 | Installed            | Ŕ      | V24<br>Adobe    | v23<br>Installed   |  |
|      |                       |                      |        |                 |                    |  |

| 4                                             | Company Portal                                                                    | - 🗆 X                                                                                                    |  |
|-----------------------------------------------|-----------------------------------------------------------------------------------|----------------------------------------------------------------------------------------------------|--|
| ≡                                             |                                                                                   |                                                                                                    |  |
| Q                                             | Photoshop x                                                                       | 54 v24                                                                                                    |  |
| ŵ                                             | Ps Adobe                                                                          |                                                                                                    |  |
|                                               |                                                                                   |                                                                                                    |  |
| ₽₽                                            | Install                                                                           |                                                                                                    |  |
| ¥                                             |                                                                                   |                                                                                                    |  |
| д<br>(а                                       |                                                                                   |                                                                                                    |  |
| ~~                                            | Overview Additional information                                                   |                                                                                                    |  |
| Photoshop x64 v24 - Update package v23 to v24 |                                                                                   |                                                                                                    |  |
|                                               | Version                                                                           | 1.0.0000                                                                                                  |  |
|                                               | Date Published                                                                    | 4/5/2023                                                                                                  |  |
| • N                                           | Nicrosoft Intune Management Extension $\cdots$ $	imes$                            | Microsoft Intune Management Extension                                                                     |  |
| RAM<br>Dow<br>v24"                            | ILAN INC software distribution<br>nloading and installing software "Photoshop x64 | RAMLAN INC software distribution<br>Downloading and installing software<br>"Photoshop x64 v24"<br>6:57 PM |  |
|                                               |                                                                                   |                                                                                                    |  |

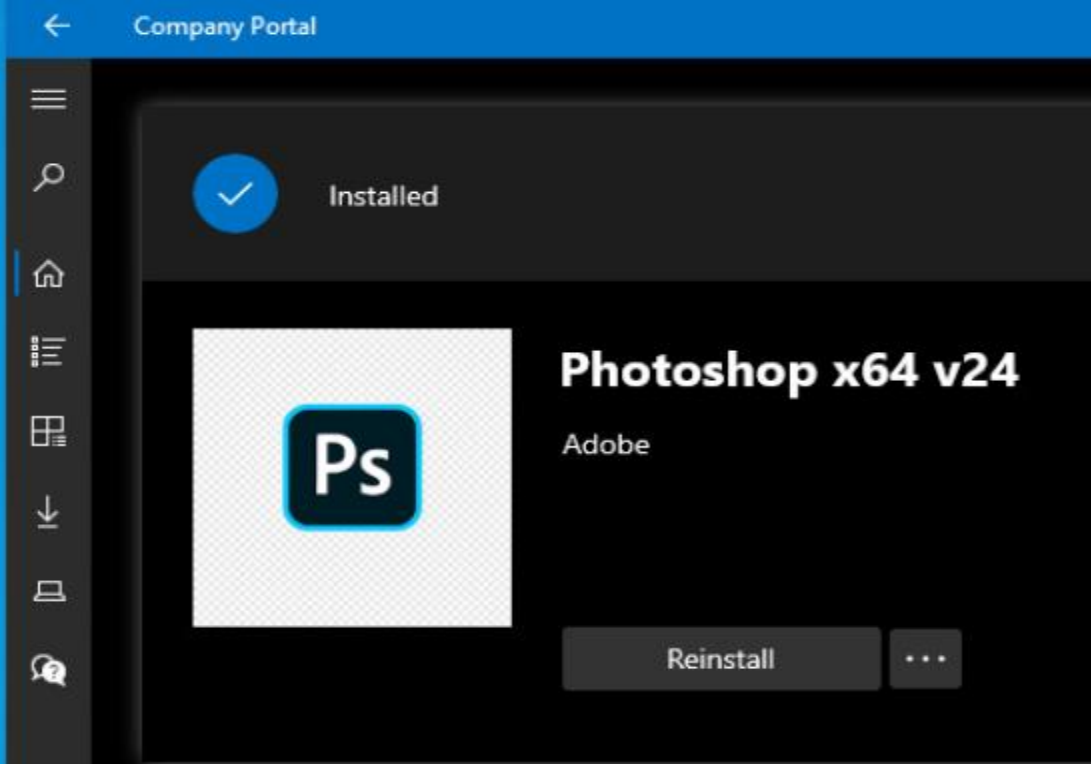

The upgrade was successful.

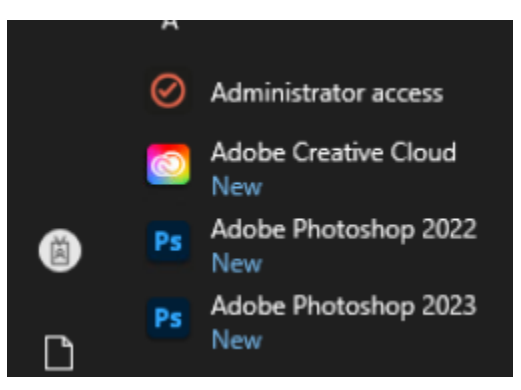

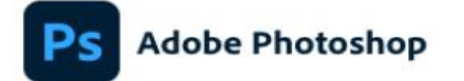

© 1990-2023 Adobe. All rights reserved.

Artwork by Danner Orozco For more details and legal notices, go to the About Photoshop screen.

Initializing...

Russell Williams, Thomas Knoll, John Knoll, Mark Hamburg, Jackie Lincoln-Owyang, Alan Erickson, Sarah Kong, Jerry Harris, Mike Shaw, Thomas Ruark, Yukie Takahashi, David Dobish, John Peterson, Adam Jerugim, Yuko Kagita, Foster Brereton, Meredith Payne Stotzner, Tai Luxon, Vinod Balakrishnan, Maria Yap, Pam Clark, Steve Guilhamet, David Hackel, Eric Floch, Judy Lee, Kevin Hopps, Barkin Aygun, Pulkit Mehta, David Howe, Subhash Jha, Aanchal Jain, Zijun Wei, Jeanne Rubbo, Mark Nichoson, Frieder Ganz, Tanu Agarwal, Xiaoyang Liu, Derek, Novo, Salil Tambe, Tushar Turkar, Melissa Levin, Matthew Neldam, Daniel Presedo, Shi Yan, Joseph Hsieh, Betty Leong, Dustin Passofaro, Nitesh Kumar, Irina Maderych, Ryan Gates, Michael Pope, Yilin Wang, Mortezz Safdarnejad

Adobe Creative Cloud

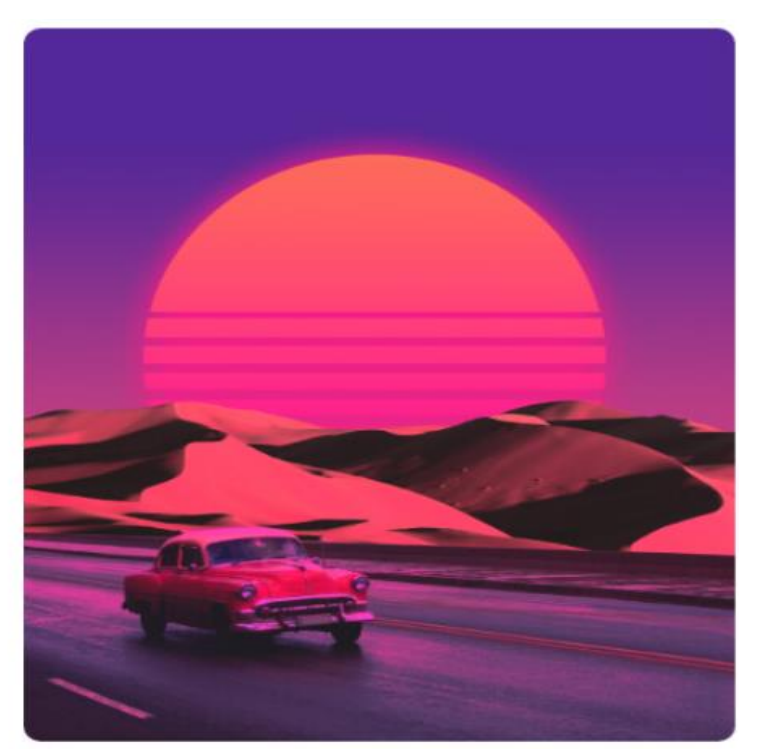

# Ps

# Adobe Photoshop

24.3.0 Release

Russell Williams, Thomas Knoll, John Knoll, Mark Hamburg, Jackie Lincoln-Owyang, Alan Erickson, Sarah Kong, Jerry Harris, Mike Shaw, Thomas Ruark, Yukie Takahashi, David Dobish, John Peterson, Adam Jerugim, Yuko Kagita, Foster Breneton, Meredith Payne Stotzner, Tai Luxon, Vinod Balakrishnan, Maria Yap, Pam Clark, Steve Guilhamet, David Hackel, Eric Floch, Judy Lee, Kevin Hopps, Barkin Aygun, Pulkit Mehta, David Howe, Subhash Jha, Aanchal Jain, Zijun Wei, Jeanne Rubbo, Mark Nichoson, Frieder Ganz, Tanu Agarwal, Xiaoyang Lu, Denek Novo, Salil Tambe, Tushar Turkar, Melissa Levin, Matthew Neldam, Daniel Presedo, Shi Yan, Joseph Hsieh, Betty Leong, Dustin Passofaro, Nitesh Kumar, Irina Madenych, Ryan Gates, Michael Pope, Yilin Wang, Morteza Safdarnejad, Heewoo Ahn, Cory McIlroy, Dongmei Li, Carlene Gonzalez, Tom Attix, Ajay Bedi, Vishal Wadhwa, Praveen Gelra, Rajneesh Chavli, Jonathan Lo, Christopher J. Butler, Sohrab Aminghodsi, Matt Fuerch, Cody Cuellar, Joel Baer, Aasma Gang, Guotong Feng, Rahul Bisht, He Zhang, Shamit Kumar Mehta, Soumya Lakshmi, Sagar Pathak, Mohit Gupta, Rick Mandia, Melissa Monroe, Brett Nemecek, I-Ming Pao, Chris Steenwyk, Aishwarya Vatsa, Charles F, Rose III, Hyun Joon Jung, Sonia Baee, Nishant Gupta, Andrew Sender, Prena Sultania, Aswath Challamcharla, Xiaoyue Li, Sarah Stuckey, Mansi Chaudhari, Ahand, John Townsend, John Metzger, Soni Rastogi, Kirthi Krishnamurthy, Ramanarayanan Krishnaiyer, Kavana Anand, Hannah Nicollet, Stephen Nielson, Bob Gardner, John Fitzgerald, Vaibhav Balain, Jared Wyles, Oliver Qian, Himanshu Kataria, Pulkit Jindal, Noel Carboni, Habib Khalfallah, Prachi Chaudhari, Erin Reynolds, Raman Kumar Gupta, Vasanth Pai, Chad Rolfs, Minal Mehta, Quynn Megan Le, Neeraj Arora, David Tristram, Yinglan Ma, Nithesh Gangadhar Salian, Garima Panwar, Claudia Rodriguez, Kiran Kumar Rahlavath, Jim Montgomery, Ruchi Sood, Vicky Springer, Jack Sisson, Ansh Gupta, Mihaela Hahlov, Ivy Mak, Yugian Zhou, Hannah Pearl, Amit Kumar, James Mork, Clement Lan, Aditya Kumar Mishra, Eric Ching, S

Artwork by Danner Orozco Click for details

© 1990-2023 Adobe. All rights reserved. Click here for legal notices.

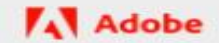

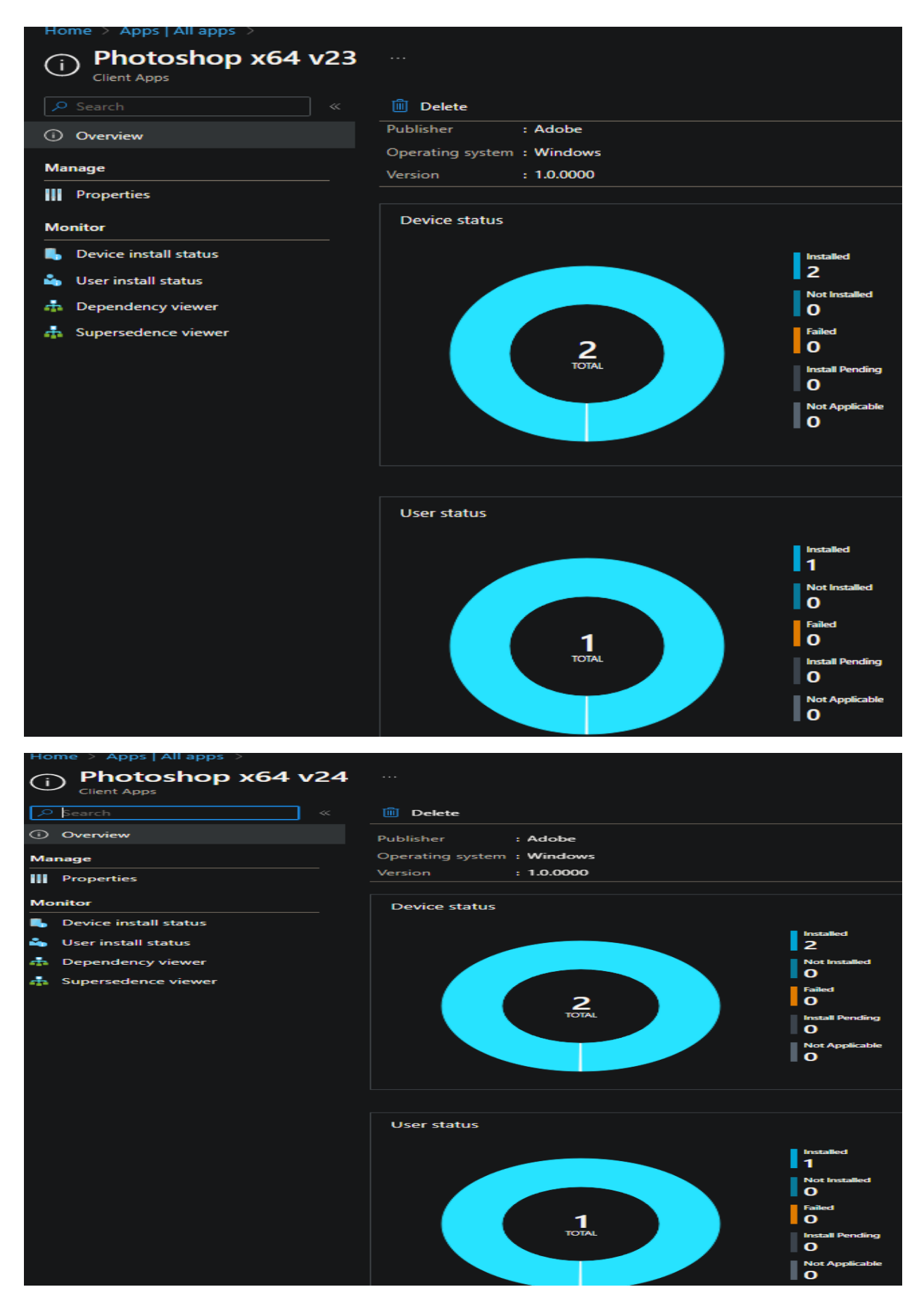

This is how you can patch Photoshop using Intune. Same can be done for other Creative Cloud apps.

**<u>Remove older version of PS</u>** – You can use one of these options to uninstall older version. In test lab, I have 2 version of PS installed. I am going to remove PS 2022 and leave with the latest version PS 2023.

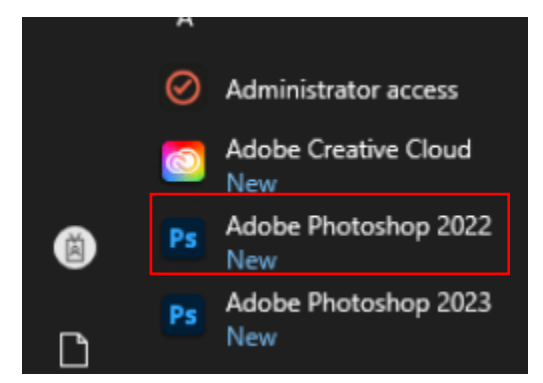

Login to Intune -> Apps -> Photoshop x64 v23 -> Properties -> Assignments -> Edit

Delete Available for enrolled devices - means PS2022 will not be available for any devices

| Available for enrolled devices 🛈 |             |             |        |                                 |                     |                      |                      |
|----------------------------------|-------------|-------------|--------|---------------------------------|---------------------|----------------------|----------------------|
| Group mode                       | Group       | Filter mode | Filter | End user notifications          | Availability        | Restart grace period | Delivery optimizatio |
|                                  | All devices | None        | None   | Show all toast<br>notifications | As soon as possible | Disabled             | Content download in  |

### Or create Uninstall Group

| Uninstall 🛈 |           |             |        |                              |                     |                       |                      |
|-------------|-----------|-------------|--------|------------------------------|---------------------|-----------------------|----------------------|
| Group mode  | Group     | Filter mode | Filter | End user notifications       | Availability        | Installation deadline | Restart grace period |
|             | All users |             |        | Show all toast notifications | As soon as possible | As soon as possible   | Disabled             |
|             |           |             |        |                              |                     |                       |                      |

Or remove from Control Panel – Program and Features – Select Photoshop 2022 – Uninstall

### Uninstall or change a program

To uninstall a program, select it from the list and then click Uninstall, Change, or Repair.

| Organize  Vininstall/Change  |                    |              |         |            |  |
|------------------------------|--------------------|--------------|---------|------------|--|
| Name                         | Publisher          | Installed On | Size    | Version    |  |
| T-Zip 22.01 (x64 edition)    | Igor Pavlov        | 4/2/2023     | 5.65 MB | 22.01.00.0 |  |
| Admin By Request Workstation | FastTrack Software | 4/2/2023     | 4.43 MB | 8.0.0.0    |  |
| Adobe Creative Cloud         | Adobe Inc.         | 4/3/2023     | 704 MB  | 5.10.0.573 |  |
| 🚺 Adobe Genuine Service      | Adobe Inc.         | 4/5/2023     |         | 8.2.0.18   |  |
| Padobe Photoshop 2022        | Adobe Inc.         | 4/3/2023     | 3.69 GB | 23.0.0.36  |  |
| Page Adobe Photoshop 2023    | Adobe Inc.         | 4/5/2023     | 3.59 GB | 24.3.0.376 |  |

Wait for uninstall task to complete and you should see Photoshop 2022 is removed from the system and company portal.

| $fi$ Microsoft Intune Management Extension $\cdots 	imes$                                        | Microsoft Intune Management Extension $\cdots$ ×                                                 |  |  |  |
|--------------------------------------------------------------------------------------------------|--------------------------------------------------------------------------------------------------|--|--|--|
| RAMLAN INC software distribution<br>Downloading and uninstalling software<br>"Photoshop x64 v23" | RAMLAN INC software distribution<br>Downloading and uninstalling software "Photoshop<br>x64 v23" |  |  |  |
| RAMLAN INC software distributi<br>Photoshop x64 v23 was uninstalle<br>successfully.              | ion ^<br>ed ®                                                                                    |  |  |  |

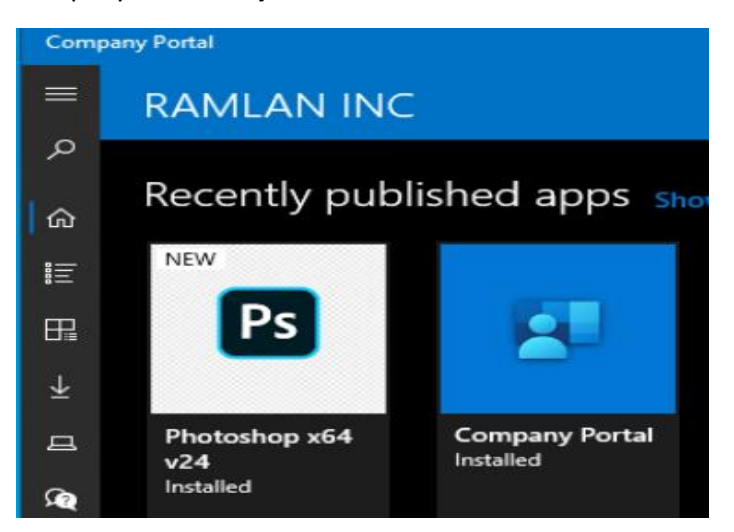

Control Panel – Program and Features – Only Photoshop 2023 is left. No more Photoshop 2022

| Organize 👻                   |                    |              |         |            |
|------------------------------|--------------------|--------------|---------|------------|
| Name                         | Publisher          | Installed On | Size    | Version    |
| 7-Zip 22.01 (x64 edition)    | Igor Pavlov        | 4/2/2023     | 5.65 MB | 22.01.00.0 |
| Admin By Request Workstation | FastTrack Software | 4/2/2023     | 4.43 MB | 8.0.0.0    |
| Adobe Creative Cloud         | Adobe Inc.         | 4/3/2023     | 704 MB  | 5.10.0.573 |
| Adobe Genuine Service        | Adobe Inc.         | 4/5/2023     |         | 8.2.0.18   |
| Adobe Photoshop 2023         | Adobe Inc.         | 4/5/2023     | 3.59 GB | 24.3.0.376 |
| FileZilla 3.62.2             | Tim Kosse          | 4/2/2023     | 41.3 MB | 3.62.2     |

Within Intune App inventory we can see Photoshop v23 is not installed for any device/user

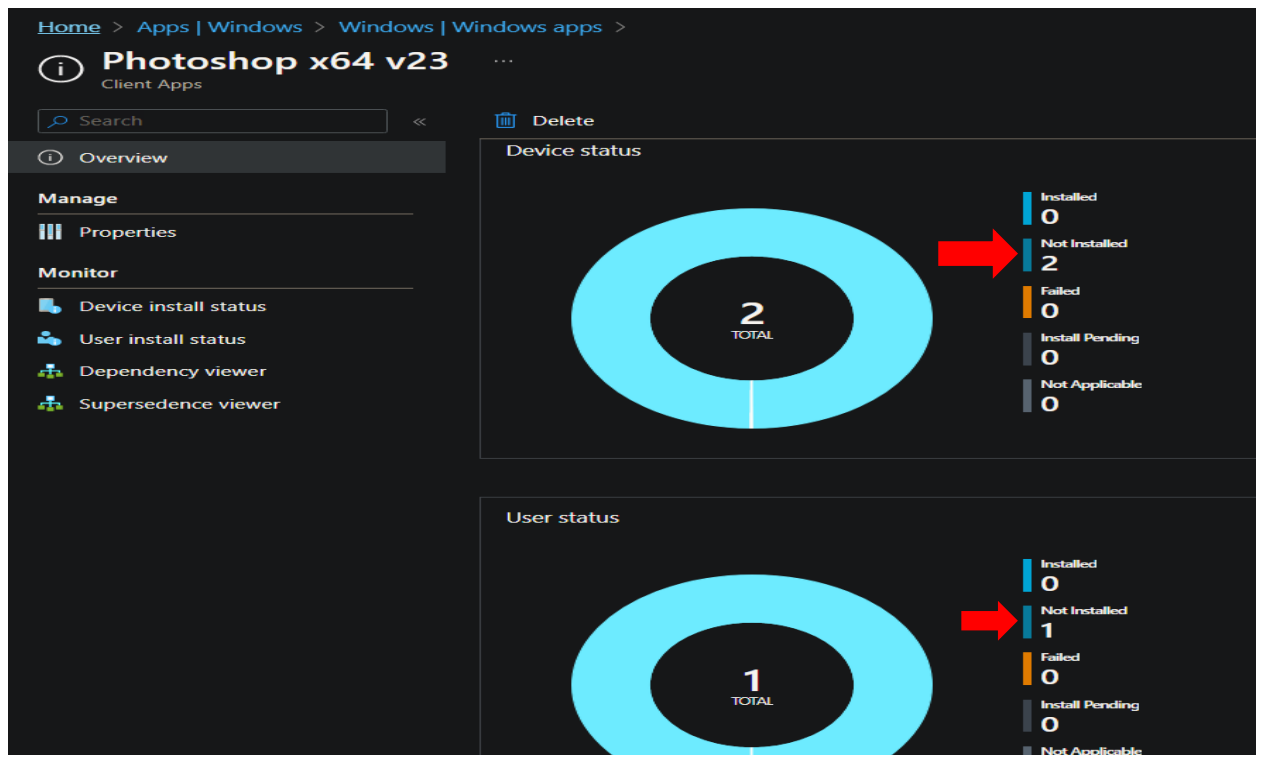

This concludes the process of installing, patching and removing Photoshop using Intune.

Thanks

Ram 7<sup>th</sup> Apr 2023

# Version History Adobe CS/PS

Adobe Photoshop versions and their release dates:

- Photoshop 1.0 released February 1990
- Photoshop 2.0 June 1991
- Photoshop 3.0 September 1994
- Photoshop 4.0 November 1996
- Photoshop 5.0 May 1998
- Photoshop 6.0 September 2000
- Photoshop 7.0 March 2002
- Photoshop CS October 2003
- Photoshop CS2 April 4, 2005
- Photoshop CS3 April 16, 2007
- Photoshop CS4 October 15, 2008
- Photoshop CS5 April 30, 2010
- Photoshop CS6 May 7, 2012
- Photoshop CC June 17, 2013
- Photoshop CC 2014 June 2014
- Photoshop CC 2015 June 2015
- Photoshop CC 2017 November 2016
- Photoshop CC 2018 October 2017
- Photoshop CC 2019 October 2018
- Photoshop CC 2020 November 2019
- Photoshop 2021 (v.22.0.0) October 2020
- Photoshop 2022 (v.23.0.0) October 2021
- Photoshop 2022 (v.23.2) February 2022
- Latest Photoshop 2022 (v.24) October 2022

# Creative Suite Apps

| Creative Cloud All Apps ×                                           | Xd Adobe XD Mobile       |
|---------------------------------------------------------------------|--------------------------|
| Get 20+ industry-leading creative apps including                    | Ae After Effects         |
| Photoshop, Illustrator, InDesign, Premiere Pro, and Acrobat<br>Pro. | An Animate               |
|                                                                     | Au Audition              |
| Included Applications                                               | Br Bridge                |
| Acrobat DC Standard                                                 | Dreamweaver              |
| Acrobat Pro                                                         | An Edge Animate          |
| 😕 Acrobat Reader                                                    | Co Edge Code             |
| Ch Adobe Character Animator                                         | In Edge Inspect          |
| Dn Adobe Dimension                                                  | Rf Edge Reflow (Preview) |
| Adobe Express                                                       | Fw Fireworks CS6         |
| Fr Adobe Fresco (for iPad and Windows 10)                           | Fb Flash Builder         |
| Fs Adobe Fuse (Beta)                                                | Ai Illustrator           |
| Lr Adobe Lightroom                                                  | Ai Illustrator on Ipad   |
| Lrc Adobe Lightroom Classic                                         | lc InCopy                |
| Me Adobe Media Encoder                                              | 1d InDesign              |
| Adobe Photoshop Express                                             | Mu Muse                  |
| Lr Adobe Photoshop Lightroom for Mobile                             | Ps Photoshop             |
| Adobe Premiere Clip                                                 | Ps Photoshop on the iPad |
| 🔎 Adobe Scan                                                        | Pl Prelude               |
| Xd Adobe XD                                                         | Pr Premiere Pro          |

| Ru    | Premiere Rush               |
|-------|-----------------------------|
| Ru    | Premiere Rush Mobile        |
| Sc    | Scout                       |
|       | Spark Page                  |
|       | Spark Video                 |
| Sg    | SpeedGrade                  |
|       |                             |
| Inclu | ided Services               |
| ト     | Acrobat Sign                |
|       | Adobe Express               |
| f     | Adobe Fonts Pro             |
| Pf    | Adobe Portfolio             |
| Ве    | Community                   |
| 0     | Device Preview              |
| In    | Edge Inspect                |
| 0     | Extract                     |
|       | Frame.io                    |
| Lr    | Lightroom Web               |
| ۶     | PDF Services                |
| Bd    | PhoneGap Build              |
| Ps    | Photoshop on the Web (Beta) |
| Id    | Publish Online              |
| Xd    | Publish Services            |
| Sy    | Story Plus                  |
| 0     | Team Projects               |

## Useful Links:

https://helpx.adobe.com/ca/enterprise/using/using-remote-update-manager.html https://helpx.adobe.com/ca/enterprise/kb/deploy-packages-using-sccm.html https://helpx.adobe.com/ca/enterprise/kb/deploy-packages-using-ms-intune.html